## Cisco Business Edition 6000 Pre-Configured Option 10.6 Reference Guide

#### **Table of Contents**

| Introduction                                                                                                    |
|----------------------------------------------------------------------------------------------------|
| Network Readiness                                                                                                    |
| Pre-configured OVA Setup                                                                                                    |
| Device Deployment:                                                                                                    |
| User Deployment:                                                                                                    |
| Prime Collaboration Provisioning Management9Existing Setup Details:10Dial Plan Import12Managing Users19LDAP Synchronization20Importing Users with a Text File22 |
| Site Specific Dialing                                                                                                    |
| Reference Material                                                                                                    |

#### Introduction

This document is to be used with Cisco Business Edition 6000 pre-configured images. You will use this guide to ready your network and power up the pre-configured images.

These images are being provided as a convenience only and are not required for your installation. You should verify these pre configurations in a lab before deploying at a customer location. If you choose not to use these pre-configured images you may simply delete and remove these from the UCS server using the ESXI management interface.

The Pre-Configured Unified Communications Solution currently consists of four applications. These applications have already been configured, deployed and ready for use:

- Cisco Prime Collaboration Provisioning (10.6)
- Cisco Unified Communications Manager (10.5.2)
- Cisco Unified Communications Manager IM & Presence Service (10.5.2)
- Cisco Unity Connection (10.5.2)

#### **Basic Configuration**

Auto registration with Self Provisioning has been configured for provisioning devices. It is assumed you will use Prime Collaboration Provisioning for end user provisioning but not required.

Here are some highlights regarding site-specific dialing and configuration. You may need or modify these settings to match your internal extension range. Reference the **Site Specific Dialing** section for details.

- +E.164 dialing is assumed to be configured in the gateway.
- Directed Call Park/Pickup has been configured with #1XXX/##1XXX.
- Direct Transfer to Voicemail is configured with \*1XXX
- MeetMe Conferences have been configured with 731XXX.
- Dial 0 for operator has been configured to use a Hunt Group 751000. You will need to add your operators to this hunt group.

The **Configuration Reference** section will have more detail on how the preconfigured images have been configured by default.

#### Please follow these steps to prepare the pre-configured images for use:

- 1. Network Readiness
  - a. Add new 172.27.199.x network subnet
  - b. Add new DNS zone with reverse lookup
- 2. Mandatory Change of Credentials for applications
  - a. Reset username and password for Cisco Unified Communications Manager FIRST. All services should be running before changing credentials for IM&P application.
- 3. Update NTP reference for all applications
- 4. Update DNS reference for all applications
- 5. Update Date/Time reference for all applications.

#### **Network Readiness**

#### Please complete this section before powering on the pre-configured images.

The pre-configured images have been configured with the following network settings:

Subnet = 172.27.199.0/26 Domain = ciscolocal.com

## You will create administrator Usernames and Passwords for all applications after powering on each virtual machine through the CLI.

| Description    | VM Machine                         | IP Address    | Fully Qualified<br>Domain Name |
|----------------|------------------------------------|---------------|--------------------------------|
| Cisco Prime    | PCP_Small_PreInst_10.6.0-1015.1    | 172.27.199.10 | pcp.ciscolocal.com             |
| Collaboration  |                                    |               |                                |
| Provisioning   |                                    |               |                                |
| Cisco Unified  | UCM1K_PreInst_K9_10.5.2.10000-5.1  | 172.27.199.11 | ucm-pub.ciscolocal.com         |
| Communications |                                    |               |                                |
| Manager        |                                    |               |                                |
| Cisco Unity    | CUC1K_PreInst_K9_10.5.2.10000-5.1  | 172.27.199.12 | ucn1.ciscolocal.com            |
| Connection     |                                    |               |                                |
| Cisco IM &     | IMP1K_PreInst_K9_10.5.2.10000-10.1 | 172.27.199.13 | imp1.ciscolocal.com            |
| Presence       |                                    |               |                                |

#### **Configure UCS Server IP Addresses**

You will have two UCS server IP addresses that should be defined for use with the pre-configured images. For BE6000S this has already been configured for you:

ESXi Host: 172.27.199.2 Management Interface (CIMC): 172.27.199.3

#### Add Voice IP Subnet to Existing Network:

This is a quick reference to add the new subnet to your existing network. You should reference BE6000 Cisco Validated Design for complete recommendations for your voice network:

http://www.cisco.com/c/en/us/solutions/enterprise/validated-designscollaboration/index.html

If you are using a non-IOS based DHCP server, add option 150 defined as ip address 172.27.199.11. This will allow your endpoints to register with Cisco Unified Communications Manager at 172.27.199.11.

- Add dhcp scope, add option 150 defined as IP address 172.27.199.11
- Add secondary ip address 172.27.199.0/26 to your existing default gateway.

#### **Create New DNS Domain:**

#### NOTE: You MUST add a new domain to your local DNS server.

The applications have been configured to use DNS and will NOT work properly without DNS.

Create a **forward** and **reverse** lookup zone in your DNS server called:

ciscolocal.com:

- pcp.ciscolocal.com 172.27.199.10
- ucm-pub.ciscolocal.com 172.27.199.11
- ucn1.ciscolocal.com 172.27.199.12
- imp1.ciscolocal.com 172.27.199.13

#### **Pre-configured OVA Setup**

Please make sure you have completed the Network Readiness section, <u>including the</u> <u>DNS configuration</u>, before you attempt to reset the credentials.

The Pre-configured images should already be deployed as Virtual Machines.

From the **UCM**, **CUC** and **IMP** command line interface, you will automatically be provided the password reset wizard after the images are powered on. Follow the prompts to change the credentials. After resetting the credentials, please be patient as it may take a few moment for the wizard to complete. The images will automatically reboot.

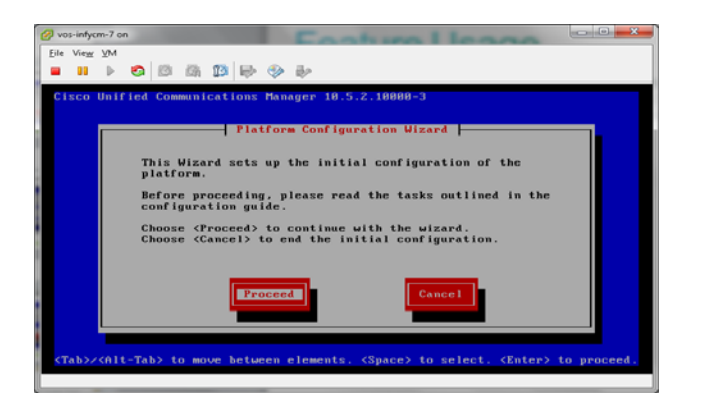

From the **PCP** command line interface, type "setup" at the setup prompt after powering on the image.

Password reset is mandatory for all applications. If you do not complete the wizard or cancel the wizard at any time, the images will shut down or not start any services.

Make sure to complete the password reset on Cisco Unified Communications Manager first. All services should be running before changing credentials on IM&P server.

- 1. Cisco Unified Communications Manager (UCM1K\_PreInst\_K9\_10.5.2.10000-5.1).
- 2. Cisco Unity Connection (CUC1K\_PreInst\_K9\_10.5.2.10000-5.1).
- 3. After all services are running on Cisco Unified Communications Manager BEFORE changing credentials on Cisco IM & Presence (IMP1K\_PreInst\_K9\_10.5.2.10000-10.1).
- 4. Cisco Prime Collaboration Provisioning (PCP\_Small\_PreInst\_10.6.0-1015.1).

#### **Update NTP Reference:**

Applications have been setup with a generic setting for NTP reference. You should change this reference via the GUI interface to quickly setup your new NTP reference.

Log into the Operating System Administration webpage for each application and repeat this step for each application **(ucm-pub, ucn1 and imp1)**:

• Navigate to **Settings >> NTP Servers** 

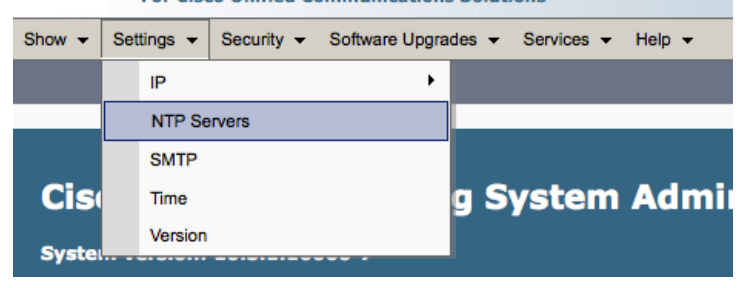

- Add **New NTP Server** before removing the old NTP server reference.
- Click Add New and enter your new NTP server IP address.
- Select Old NTP reference and click, **Delete Selected**.

For PCP:

Log into the Command Line Interface using admin account and execute the configuration command:

- admin(config)# ntp server ip address
- admin(config)# exit
- admin# write memory

#### **Update DNS Reference:**

Applications have been setup with hostnames so you will need to resolve to ip address. You should have already setup the new ciscolocal.com domain with correct DNS entries.

You will log into the command line interface for each application (ucm-pub, ucn1 and imp1). After changing the DNS setting you will also have to restart the Tomcat service.

Repeat for each application (ucm-pub, ucn1 and imp1):

Log into the Command Line Interface:

- a. set network dns primary *ip address*
- b. utils service restart Cisco Tomcat

For PCP:

Log into the Command Line Interface using admin account and execute the following configuration command:

- admin(config)# ip name-server ip address
- admin(config)# exit
- admin# write memory

#### **Update Date/Time Reference:**

For UCM-PUB: Date/Time reference has been set to GMT-8.

| System - Call Rout | ting - Media Resources - Advanced Features - Device | ✓ Application ✓ User Management ✓ Bulk Administration ✓ |
|--------------------|-----------------------------------------------------|---------------------------------------------------------|
| Date/Time Group    | Configuration                                       |                                                         |
| 🔜 Save 🗶 De        | ilete 📋 Copy 🎦 Reset 🥒 Apply Config 🕂 Add           | New                                                     |
| Status             |                                                     |                                                         |
| i Status: Ready    | ,                                                   |                                                         |
| Date/Time Group    | o Information                                       |                                                         |
| Date/Time Group:   | PCP_Site One_DTG (used by 11 devices)               |                                                         |
| Group Name*        | PCP_Site One_DTG                                    |                                                         |
| Time Zone*         | (GMT-8:00) America/Los_Angeles‡                     | Entries with ‡ are compatible with legacy phone loads   |
| Separator*         | (/(slash) ÷                                         | (applies to Date Format only)                           |
| Date Format*       | M/D/Y \$                                            |                                                         |
| Time Format*       | 12-hour \$                                          |                                                         |
|                    |                                                     |                                                         |

Phase NTR Defenses for this Data (Time Course

For UCN1:

Date/Time reference has been set to GMT-8.

From CLI:

- **show timezone list** (this will allow you to retrieve the zone index for your timezone)
- set timezone zone index (i.e. set timezone 132)
- reboot the Unity Connection Server

For PCP:

|                                                                                | 🕢 Upgrade 🚩 🕄 🌐 🚱 😭 🕻                                                                                                  |
|--------------------------------------------------------------------------------|----------------------------------------------------------------------------------------------------|
| Cisco Prime Collab                                                             | ooration - Time Zone Settings (UTC Offset)                                                                             |
| A https://172.27.199.10/cupm/com                                               | nmon/timezone.xml                                                                                                    |
|                                                                                |                                                                                                    |
|                                                                                |                                                                                                    |
|                                                                                |                                                                                                    |
|                                                                                |                                                                                                    |
|                                                                                |                                                                                                    |
|                                                                                |                                                                                                    |
| Time Zone Setti                                                                | ngs (UTC Offset):                                                                                                    |
| Time Zone Setti                                                                | ngs (UTC Offset):                                                                                                    |
| Time Zone Setti<br>Current UTC Offset:                                         | ngs (UTC Offset):<br>: -0800 (Los_Angeles)<br>Observes Daylight Savings Time (-0700 DST)                               |
| Time Zone Setti<br>Current UTC Offset:<br>New UTC Offset:                      | ngs (UTC Offset):<br>: -0800 (Los_Angeles)<br>Observes Daylight Savings Time (-0700 DST)<br>: -0800                    |
| Time Zone Setti<br>Current UTC Offset:<br>New UTC Offset:                      | ngs (UTC Offset):<br>: -0800 (Los_Angeles)<br>Observes Daylight Savings Time (-0700 DST)<br>: [0800 	v                 |
| Time Zone Setti<br>Current UTC Offset:<br>New UTC Offset:<br>(or)New Location: | ngs (UTC Offset):<br>: -0800 (Los_Angeles)<br>Observes Daylight Savings Time (-0700 DST)<br>: 0800 	v<br>: optional 	v |

#### Install software updates or Language Packs:

Applications are up to date when shipped. However, patches may have been released after installation. Now would be a good time to install any software updates.

Also, if Language packs are required, please install those now.

#### **Device Deployment:**

Cisco Unified Communications Manager auto registration has been enabled for device deployment. If DHCP option 150 has been configured then you should be able to plug phones into your network.

A Self Provisioning speed dial button has been configured for auto-registered devices.

#### **User Deployment:**

Prime Collaboration Provisioning is assumed for end user deployment and management using LDAP, templates or manual configuration.

Reference the next section - Prime Collaboration Provisioning Management...

#### **Prime Collaboration Provisioning Management**

This section is intended to provide an overview of the existing setup on Prime Collaboration Provisioning and also outlines some best practices for user deployment and management.

You can begin using Prime Collaboration Provisioning after both the credentials and synchronization has been changed for all applications.

Cisco Prime Collaboration Provisioning IP Address: 172.27.199.10

Log into PCP and navigate to **Design > Infrastructure Setup** to find the existing infrastructure devices (applications).

You will need to edit each application with the appropriate username/password credentials.

- Highlight the application name, and select **Edit**.
- Enter the new username and password for each application.

|    | Lulu Cisco Prime             | and the second second second second second second second second second second second second second second second |                                         | goosenini y   wy ou    | May Hind User L | х<br>,                   |
|----|------------------------------|----------------------------------------------------------------------------------------------------|-----------------------------------------|------------------------|-----------------|--------------------------|
| Ĩ  | isco Collaboration           | 🟠 Home 🛛 Design 🔻 Deploy 🔻                                                                                       | Reports  Administration                 |                        | 🕢 Upgrade 🏲     | 00000                    |
| In | frastructure Setup           |                                                                                                    |                                         |                        |                 | Selected 0   Total 3   🚸 |
| +  | Add / Edit 💥 Delete 😰 Import |                                                                                                    |                                         | Show                   | Quick Filter    | - 8                      |
|    | Name                         | Туре                                                                                                    | Status                                  | Host / IP Address      | Version         |                          |
|    |                              |                                                                                                    |                                         |                        |                 |                          |
| 0  | UCMPub                       | Unified Communications Manager                                                                                   | Synchronization completed successfully. | ucm-pub.ciscolocal.com | 10.5(2)         |                          |
| 0  | UCN1                         | Unity Connection                                                                                                 | Synchronization completed successfully. | ucn1.ciscolocal.com    | 10.5.2          |                          |
| 0  | IMP1                         | Unified CM IM and Presence                                                                                       | Synchronization completed successfully. | imp1.ciscolocal.com    | 10.5(2)         |                          |

Start Infrastructure Synchronization for each application after changing the credentials.

Hover over the icon and you will see a pop up with option to sync:

| ulturly, Cisco Prime | Device Details                                                                                                    |                                          |                                               |
|----------------------|----------------------------------------------------------------------------------------------------|------------------------------------------|-----------------------------------------------|
| cisco Collaboration  | Name                                                                                                    | UCMPub                                   |                                               |
|                      | Device Name                                                                                                    | UCMPub-CiscoUnifiedCM                    |                                               |
| Infrastructure Setup | Associated Unified CM IM and Presence                                                                                                    | IMP1-CiscoUnifiedPresence                |                                               |
|                      | IP Address                                                                                                    | ucm-pub.ciscolocal.com                   |                                               |
| Add ** Elir sort     | Type                                                                                                    | Unified Communications Manager           |                                               |
| Name                 | Version                                                                                                    | 10.5(2)                                  |                                               |
|                      | Device Protocol                                                                                                    | HTTPS                                    |                                               |
|                      | LDAP Directory Integration                                                                                                    | None                                     |                                               |
| D BOMPub 🕀           | User Name                                                                                                    | administrator                            |                                               |
| UCN1                 | Jabber Service                                                                                                    | Enabled                                  |                                               |
| 1 1401               | Self-Provisioning                                                                                                    | Enabled                                  |                                               |
| 2 BOP 1              | Test Connection                                                                                                    |                                          |                                               |
|                      | Tested                                                                                                    | 06-3an-2015 11:22:52 +0000               |                                               |
|                      | Result                                                                                                    | Success                                  |                                               |
|                      | A REAL PROPERTY AND A REAL PROPERTY AND A REAL |                                          |                                               |
|                      | Extension Mobility Details                                                                                                    |                                          |                                               |
|                      | Service Name                                                                                                    | PCP_ExtensionMobility                    |                                               |
|                      | Service URL                                                                                                    | http://ucm-pub.ciscolocal.com:8080/emapp | /EMAppServlet?device=#DEVICENAME#&EMCC=#EMCC# |
|                      | Infrastructure Synchronization                                                                                                    |                                          |                                               |
|                      | Started                                                                                                    | 22-Dec-2014 00:38:41 +0000               |                                               |
|                      | Completed                                                                                                    | 22-Dec-2014 00:39:36 +0000               |                                               |
|                      | Result                                                                                                    | Completed                                |                                               |
|                      | User Synchronization                                                                                                    |                                          |                                               |
|                      | Started                                                                                                    | 22-Dec-2014 00:44:07 +0000               |                                               |
|                      | Completed                                                                                                    | 22-Dec-2014 00:45:20 +0000               |                                               |
|                      | Result                                                                                                    | Completed                                |                                               |
|                      | Actions                                                                                                    |                                          |                                               |
|                      | Start Infrastructure Synchronization                                                                                                    | Start User Sunchmonization               | View Detailed Lon                             |
|                      | S Test Connection                                                                                                    | Canicashilty                             | ······································        |

After all applications have successfully synchronized, you can begin using Prime Collaboration Provisioning to manage users. You may also use Prime Collaboration Provisioning to import your Dial Plan. See Dial Plan Import in the next section for more information.

#### **Existing Setup Details:**

Navigate to **Design > User Provisioning** Setup to find the Domains, Service Area, User Roles and Service Templates already added to Cisco Prime Provisioning.

| Provisioning<br>Construct Name | Details                                                                                                    |                                                                                                    |  |  |
|--------------------------------|----------------------------------------------------------------------------------------------------|----------------------------------------------------------------------------------------------------|--|--|
| Main                           | One only domain named                                                                                                    | "Main" has been created.                                                                                                    |  |  |
| Site One                       | One Service Area named "Site One" has been created. This Service<br>Area has the below settings for Call processor, Presence Processor<br>and Message Processor. |                                                                                                    |  |  |
|                                | Cal                                                                                                    | l Processor Settings                                                                                                    |  |  |
|                                | Name                                                                                                    | ucm-pub-CiscoUnifiedCM                                                                                                    |  |  |
|                                | Location                                                                                                    | PCP_Site One_LOC                                                                                                    |  |  |
|                                | Partition                                                                                                    | PCP_Base_PT                                                                                                    |  |  |
|                                | Device Pool                                                                                                    | PCP_Site_One_DP                                                                                                    |  |  |
|                                | Note that the Communica<br>has the following Locatio<br>this Service Area has been<br>Location, PCP_Base_PT Pa                                                   | ations Manager "ucm-pub-CiscoUniifedCM"<br>ns, Partitions and Device Pools created but<br>n associated with the PCP_Site One_LOC<br>artition and PCP_Site_One_DP Device Pool.                                                                                                    |  |  |
|                                | Provisioning<br>Construct Name         Main         Site One                                                                                                    | Provisioning<br>Construct Name       Details         Main       One only domain named         Main       One only domain named         Site One       One Service Area named         Area has the below settin<br>and Message Processor.       Image: Cal         Name       Location         Location       Partition         Device Pool       Note that the Communica<br>has the following Locatio<br>this Service Area has bee<br>Location, PCP_Base_PT Partition |  |  |

| Provisioning<br>Construct                                                                                                    | Provisioning<br>Construct Name                  | Details                                                                                                    |                                                                                           |  |  |  |
|----------------------------------------------------------------------------------------------------|-------------------------------------------------|----------------------------------------------------------------------------------------------------|-------------------------------------------------------------------------------------------|--|--|--|
|                                                                                                    |                                                 | Unified Pr                                                                                                    | esence Processor Settings                                                                 |  |  |  |
|                                                                                                    |                                                 | Name                                                                                                    | IMP1-CiscoUnifiedPresence                                                                 |  |  |  |
|                                                                                                    |                                                 |                                                                                                    |                                                                                           |  |  |  |
|                                                                                                    |                                                 | Unified Mo                                                                                                    | essage Processor Settings                                                                 |  |  |  |
|                                                                                                    |                                                 | Name                                                                                                    | UCN1-CiscoUnityConnection                                                                 |  |  |  |
|                                                                                                    |                                                 | Exchange Server                                                                                                    | None                                                                                      |  |  |  |
|                                                                                                    |                                                 | Subscriber Template                                                                                                    | <ol> <li>voicemailusertemplate</li> <li>PCP_UserTemplateWithTTS</li> </ol>                |  |  |  |
|                                                                                                    |                                                 |                                                                                                    |                                                                                           |  |  |  |
| User Role<br>A User Role<br>determines what<br>services can be<br>assigned to a<br>particular user.                                                                                                    | Employee                                        | This is the default role ass<br>role must be configured to<br>the organization.                                                                                                    | signed to new users. The Employee user<br>o match the typical setup of employees in       |  |  |  |
|                                                                                                    | Executive                                       | A second role named Executive is also created by default. This role<br>can be customized to include more services than the Employee role.<br>Therefore Executive role is intended for Executives at an<br>organization. This role can also be renamed and customized as<br>required. |                                                                                           |  |  |  |
|                                                                                                    | Common Area                                     | A third role named Comm<br>to order services that do n<br>user.                                                                                                    | oon Area is also available. This role is used<br>not have to be associated any particular |  |  |  |
| Service Templates<br>Service Templates are<br>used to provision a<br>consistent set of<br>attributes for a<br>particular service<br>At order time, Prime<br>Collaboration<br>Provisioning will use<br>these templates to<br>create services. | Default Cisco Jabber<br>for Desktop<br>Template | A template that is being u<br>desktops.                                                                                                    | sed for provisioning jabber soft clients for                                              |  |  |  |
|                                                                                                    | Default Line<br>Template                        | A template that is being u provisioning lines.                                                                                                    | sed to set common attributes while                                                        |  |  |  |
|                                                                                                    | Default User Services<br>Template               | A template that is being u<br>Services                                                                                                    | sed to set common attributes for User                                                     |  |  |  |
|                                                                                                    | Default Voicemail<br>Template                   | A template that is being u Voicemail.                                                                                                    | sed to set common attributes for                                                          |  |  |  |

#### **Dial Plan Import**

Cisco Unified Communications Manager has not been configured with any Country specific dial plans. You will need to configure your specific dial plan.

As a convenience, we have some Country specific dial plans configured using Prime Collaboration Provisioning route pattern and translation pattern templates. These templates may be used to import the dial plan through Prime Collaboration Provisioning batch import.

When ready to import your dial plan using Prime Collaboration Provisioning templates, use the following instructions:

Download Cisco Business Edition 6000 Prime Collaboration Provisioning Dial Plan Templates at the following location:

#### http://www.cisco.com/go/be6kpreconfig

You can use dial plan batch templates to import your specific dial plans. You may modify/add/change these templates to meet your requirements.

#### NOTE: Remember to add your PSTN gateway into the existing route list: PCP\_Site One\_PSTN\_RL in Cisco Unified Communications Manager.

We have designed the pre-configured images to utilize +E.164 dialing. We have provided two templates for some Country Route Plans.

For Example, here are two NANP templates:

- PCP-ROUTEPATTERN-NANP.txt (Route Pattern)
- PCP-TRANSLATION-NANP.txt (Translation Pattern)

|           | ~ ~ ~   |           |               |               |        |             |                       |                            |                        |         |
|-----------|---------|-----------|---------------|---------------|--------|-------------|-----------------------|----------------------------|------------------------|---------|
| A         | B       | C         | D             | E             | F      | G           | Н                     | 1                          | J                      |         |
| OrderType | UserID  | FirstName | LastName      | ProductName   | Domain | ServiceArea | Processor Name        | Pattern                    | Description            | Route P |
| add       | icadmin | IC        | Administrator | Route Pattern | Main   | Site One    | UCMPub-CiscoUnifiedCM | \+1911                     | Emergency              | PCP3_S  |
| add       | icadmin | IC        | Administrator | Route Pattern | Main   | Site One    | UCMPub-CiscoUnifiedCM | \+1[2-8]11                 | Local Calls - Services | PCP3_S  |
| add       | icadmin | IC        | Administrator | Route Pattern | Main   | Site One    | UCMPub-CiscoUnifiedCM | \+1[2-9][02-9]X[2-9]XXXXXX | Long Distance Calls    | PCP3_S  |
| add       | icadmin | IC        | Administrator | Route Pattern | Main   | Site One    | UCMPub-CiscoUnifiedCM | \+1[2-9]X[02-9][2-9]XXXXXX | Long Distance Calls    | PCP3_S  |
| add       | icadmin | IC        | Administrator | Route Pattern | Main   | Site One    | UCMPub-CiscoUnifiedCM | \+1800XXXXXXX              | Toll Free Calls        | PCP3_S  |
| add       | icadmin | IC        | Administrator | Route Pattern | Main   | Site One    | UCMPub-CiscoUnifiedCM | \+1888XXXXXXX              | Toll Free Calls        | PCP3_S  |
| add       | icadmin | IC        | Administrator | Route Pattern | Main   | Site One    | UCMPub-CiscoUnifiedCM | \+1877XXXXXXX              | Toll Free Calls        | PCP3_S  |
| add       | icadmin | IC        | Administrator | Route Pattern | Main   | Site /      | UCMPub-CiscoUnifiedCM | \+1866XXXXXXX              | Toll Free Calls        | PCP3_S  |
| add       | icadmin | IC        | Administrator | Route Pattern | Main   | Site u      | *oub-CiscoUnifiedCM   | +1855XXXXXXX               | Toll Free Calls        | PCP3_S  |
| add       | icadmin | IC        | Administrator | Route Pattern | Main   | Site One    | -Un'fiedCM            | \ <mark>+[^1]</mark> !     | International Calls    | PCP3_S  |
| add       | icadmin | IC        | Administrator | Route Pattern | Main   | Site One    | UCMPUD 'CM            | \+[^1]!#                   | International Calls    | PCP3_S  |
| add       | icadmin | IC        | Administrator | Route Pattern | Main   | Site One    | UCMPub-Ciscol         | +1555[2-9]XXXXXX           | Local Calls            | PCP3 S  |

#### **PCP-ROUTEPATTERN-NANP:**

When modifying the Route Pattern template you should only modify two columns (Pattern and/or Description). All the other columns use existing configurations in Cisco Unified Communications Manager and are static.

You will need to modify any patterns that are using area code 555 as a placeholder for the real deployment area code.

Also, you will need to import the Translation Pattern template as described below.

| A         | В       | C         | D             | E                   | F      | G           | H                                  |                            | J                   | K         |
|-----------|---------|-----------|---------------|---------------------|--------|-------------|------------------------------------|----------------------------|---------------------|-----------|
| OrderType | UserID  | FirstName | LastName      | ProductName         | Domain | ServiceArea | Processor Name                     | Translation Pattern        | Description         | Partition |
| add       | icadmin | IC        | Administrator | Translation Pattern | Main   | Site One    | UCMPub-CiscoUnifiedCM              | 9.911                      | Emergency           | PCP3_Site |
| add       | icadmin | IC        | Administrator | Translation Pattern | Main   | Site One    | UCMPub-CiscoUnifiedCM              | 911                        | Emergency           | PCP3_Site |
| add       | icadmin | IC        | Administrator | Translation Pattern | Main   | Site One    | UCMPub-CiscoUnifiedCM              | 9.[2-8]11                  | Local Services      | PCP3_Site |
| add       | icadmin | IC        | Administrator | Translation Pattern | Main   | Site One    | UCMPub-CiscoUnifiedCM              | 91.[2-9][02-9]X[2-9]XXXXXX | Long Distance Calls | PCP3_Site |
| add       | icadmin | IC        | Administrator | Translation Pattern | Main   | Site One    | UCMPub-CiscoUnifiedCM              | 91.[2-9]X[02-9][2-9]XXXXXX | Long Distance Calls | PCP3_Site |
| add       | icadmin | IC        | Administrator | Translation Pattern | Main   | Site One    | UCMPub-CiscoUnifiedCM              | 9.[2-9][02-9]X[2-9]XXXXXX  | Long Distance Calls | PCP3_Site |
| add       | icadmin | IC        | Administrator | Translation Pattern | Main   | Site One    | UCMPub-CiscoUnifiedCM              | 9.[2-9]X[02-9][2-9]XXXXXX  | Long Distance Calls | PCP3_Site |
| add       | icadmin | IC        | Administrator | Translation Pattern | Main   | Site One    | UCMPub-CiscoUnifiedCM              | 91.800XXXXXXX              | Toll Free Calls     | PCP3_Site |
| add       | icadmin | IC        | Administrator | Translation Pattern | Main   | Site One    | UCMPub-CiscoUnifiedCM              | 91.888XXXXXXX              | Toll Free Calls     | PCP3_Site |
| add       | icadmin | IC        | Administrator | Translation Pattern | Main   | Site One    | UCMPub-CiscoUnifiedCM              | 91.877XXXXXXX              | Toll Free Calls     | PCP3_Site |
| add       | icadmin | IC        | Administrator | Translation Pattern | Main   | Site One    | UCMPub-CiscoUnifiedCM              | 91.866XXXXXXX              | Toll Free Calls     | PCP3_Site |
| add       | icadmin | IC        | Administrator | Translation Pattern | Main   | 5 ne        | UCM <sup>9</sup> ub-CiscoUnifiedCM | 91.855XXXXXXX              | Toll Free Calls     | PCP3_Site |
| add       | icadmin | IC        | Administrator | Translation Pattern | Main   | 5           | ""CMPub-CiscoUnifiedCM             | 9011.!                     | International Calls | PCP3_Site |
| add       | icadmin | IC        | Administrator | Translation Pattern | Main   | Site One    | Ciscol InifiedCM                   | 9011.!#                    | International Calls | PCP3_Site |
| add       | icadmin | IC        | Administrator | Translation Pattern | Main   | Site One    | UCM SedCM                          | 9.555[2-9]XXXXXX           | Local Calls         | PCP3_Site |
| add       | icadmin | IC        | Administrator | Translation Pattern | Main   | Site One    | UCMPub-Cise CM                     | 91.555 [2-9]XXXXXX         | Local Calls         | PCP3_Site |
| add       | icadmin | IC        | Administrator | Translation Pattern | Main   | Site One    | UCM <sup>2</sup> ub-CiscoUnifiedCM | 95551234.XXX               | Internal Calls      | PCP_Base_ |
| add       | icadmin | IC        | Administrator | Translation Pattern | Main   | Site One    | UCMPub-CiscoUnifiedCM              | 915551234.XXX              | Internal Calls      | PCP_Base_ |
| add       | icadmin | IC        | Administrator | Translation Pattern | Main   | Site One    | UCMPub-CiscoUnifiedCM              | \+15551234.XXX             | Internal Calls      | PCP_Base_ |

PCP-TRANSLATION-NANP:

When modifying the Translation Pattern template you should only modify two columns (Translation Pattern and/or Description). All the other columns use existing configurations in Cisco Unified Communications Manager and are static.

This translation template has been designed to be used with the provided Route Pattern template. You will need to modify the placeholder area code 555 to the deployment site's area code.

Modify then Import Prime Collaboration Provisioning Dial Plan Templates

- 1. Locate the Route Pattern Dial Plan text file (i.e. PCP-ROUTEPATTERN-NANP.txt) and open with Excel.
- 2. Make the necessary changes to the Route Pattern as described above and save As Tab Delimited Text (.txt) file.

| A         | B       | C         | D             | E             | F      | G           | Н                     | 1                          | J                      |         |
|-----------|---------|-----------|---------------|---------------|--------|-------------|-----------------------|----------------------------|------------------------|---------|
| OrderType | UserID  | FirstName | LastName      | ProductName   | Domain | ServiceArea | Processor Name        | Pattern                    | Description            | Route F |
| add       | icadmin | IC        | Administrator | Route Pattern | Main   | Site One    | UCMPub-CiscoUnifiedCM | \+1911                     | Emergency              | PCP3_S  |
| add       | icadmin | IC        | Administrator | Route Pattern | Main   | Site One    | UCMPub-CiscoUnifiedCM | \+1[2-8]11                 | Local Calls - Services | PCP3_S  |
| add       | icadmin | IC        | Administrator | Route Pattern | Main   | Site One    | UCMPub-CiscoUnifiedCM | \+1[2-9][02-9]X[2-9]XXXXXX | Long Distance Calls    | PCP3_S  |
| add       | icadmin | IC        | Administrator | Route Pattern | Main   | Site One    | UCMPub-CiscoUnifiedCM | \+1[2-9]X[02-9][2-9]XXXXXX | Long Distance Calls    | PCP3_S  |
| add       | icadmin | IC        | Administrator | Route Pattern | Main   | Site One    | UCMPub-CiscoUnifiedCM | \+1800XXXXXXX              | Toll Free Calls        | PCP3_S  |
| add       | icadmin | IC        | Administrator | Route Pattern | Main   | Site One    | UCMPub-CiscoUnifiedCM | \+1888XXXXXXX              | Toll Free Calls        | PCP3_S  |
| add       | icadmin | IC        | Administrator | Route Pattern | Main   | Site One    | UCMPub-CiscoUnifiedCM | \+1877XXXXXXX              | Toll Free Calls        | PCP3_S  |
| add       | icadmin | IC        | Administrator | Route Pattern | Main   | Si no       | UCMPub-CiscoUnifiedCM | \+1866XXXXXXX              | Toll Free Calls        | PCP3_S  |
| add       | icadmin | IC        | Administrator | Route Pattern | Main   | SIL         | MPub-CiscoUnifiedCM   | \+1855XXXXXXX              | Toll Free Calls        | PCP3_S  |
| add       | icadmin | IC        | Administrator | Route Pattern | Main   | Site One    | ~icco InifiedCM       | \+[^1]!                    | International Calls    | PCP3_S  |
| add       | icadmin | IC        | Administrator | Route Pattern | Main   | Site One    | UCMru- SedCM          | \+[^1]!#                   | International Calls    | PCP3_S  |
| add       | icadmin | IC        | Administrator | Route Pattern | Main   | Site One    | UCMPub-Cis/           | \+1555[2-9]XXXXXX          | Local Calls            | PCP3_S  |
|           |         |           |               |               |        |             |                       |                            |                        | 1       |

3. Locate the Translation Pattern Dial Plan text file (i.e. PCP-TRANSLATION-NANP.txt) and open with Excel. 4. Make the necessary changes to the Translation Pattern as described above and save As Tab Delimited Text (.txt) file

| A         | B       | C         | D             | E                   | F      | G           | Harrison Harrison     |                            | J                   | K         |
|-----------|---------|-----------|---------------|---------------------|--------|-------------|-----------------------|----------------------------|---------------------|-----------|
| OrderType | UserID  | FirstName | LastName      | ProductName         | Domain | ServiceArea | Processor Name        | Translation Pattern        | Description         | Partition |
| add       | icadmin | IC        | Administrator | Translation Pattern | Main   | Site One    | UCMPub-CiscoUnifiedCM | 9.911                      | Emergency           | PCP3_Site |
| add       | icadmin | IC        | Administrator | Translation Pattern | Main   | Site One    | UCMPub-CiscoUnifiedCM | 911                        | Emergency           | PCP3_Site |
| add       | icadmin | IC        | Administrator | Translation Pattern | Main   | Site One    | UCMPub-CiscoUnifiedCM | 9.[2-8]11                  | Local Services      | PCP3_Site |
| add       | icadmin | IC        | Administrator | Translation Pattern | Main   | Site One    | UCMPub-CiscoUnifiedCM | 91.[2-9][02-9]X[2-9]XXXXXX | Long Distance Calls | PCP3_Site |
| add       | icadmin | IC        | Administrator | Translation Pattern | Main   | Site One    | UCMPub-CiscoUnifiedCM | 91.[2-9]X[02-9][2-9]XXXXXX | Long Distance Calls | PCP3_Site |
| add       | icadmin | IC        | Administrator | Translation Pattern | Main   | Site One    | UCMPub-CiscoUnifiedCM | 9.[2-9][02-9]X[2-9]XXXXXX  | Long Distance Calls | PCP3_Site |
| add       | icadmin | IC        | Administrator | Translation Pattern | Main   | Site One    | UCMPub-CiscoUnifiedCM | 9.[2-9]X[02-9][2-9]XXXXXX  | Long Distance Calls | PCP3_Site |
| add       | icadmin | IC        | Administrator | Translation Pattern | Main   | Site One    | UCMPub-CiscoUnifiedCM | 91.800XXXXXXX              | Toll Free Calls     | PCP3_Site |
| add       | icadmin | IC        | Administrator | Translation Pattern | Main   | Site One    | UCMPub-CiscoUnifiedCM | 91.888XXXXXXX              | Toll Free Calls     | PCP3_Site |
| add       | icadmin | IC        | Administrator | Translation Pattern | Main   | Site One    | UCMPub-CiscoUnifiedCM | 91.877XXXXXX               | Toll Free Calls     | PCP3_Site |
| add       | icadmin | IC        | Administrator | Translation Pattern | Main   | Site One    | UCMPub-CiscoUnifiedCM | 91.866XXXXXXX              | Toll Free Calls     | PCP3_Site |
| add       | icadmin | IC        | Administrator | Translation Pattern | Main   |             | UCMPub-CiscoUnifiedCM | 91.855XXXXXX               | Toll Free Calls     | PCP3_Site |
| add       | icadmin | IC        | Administrator | Translation Pattern | Main   | Site        | ***Pub-CiscoUnifiedCM | 9011.!                     | International Calls | PCP3_Site |
| add       | icadmin | IC        | Administrator | Translation Pattern | Main   | Site One    | " 'nifiedCM           | 9011.!#                    | International Calls | PCP3_Site |
| add       | icadmin | IC        | Administrator | Translation Pattern | Main   | Site One    | UCMPup IndCM          | 9.555[2-9]XXXXXX           | Local Calls         | PCP3_Site |
| add       | icadmin | IC        | Administrator | Translation Pattern | Main   | Site One    | UCMPub-CiscounmedCM   | 91.555[2-9]XXXXXX          | Local Calls         | PCP3_Site |
| add       | icadmin | IC        | Administrator | Translation Pattern | Main   | Site One    | UCMPub-CiscoUnifiedCM | 95551234.XXX               | Internal Calls      | PCP_Base  |
| add       | icadmin | IC        | Administrator | Translation Pattern | Main   | Site One    | UCMPub-CiscoUnifiedCM | 915551234.XXX              | Internal Calls      | PCP_Base  |
| add       | icadmin | IC        | Administrator | Translation Pattern | Main   | Site One    | UCMPub-CiscoUnifiedCM | \+15551234.XXX             | Internal Calls      | PCP_Base  |

5. You need to import the text files into Prime to add the Route Plan and Translation Pattern into Unified Communications Manager.

Open a web browser page, browse to http:/172.27.199.10/, and log in with the appropriate credentials.

| Cisco Prime<br>Collaboratio<br>Version 10.5 | n                          |
|---------------------------------------------|----------------------------|
| User Name<br>Password                       | globaladmin                |
|                                             | Login<br>Remember username |

6. Navigate to **Deploy -> Batch Provisioning** 

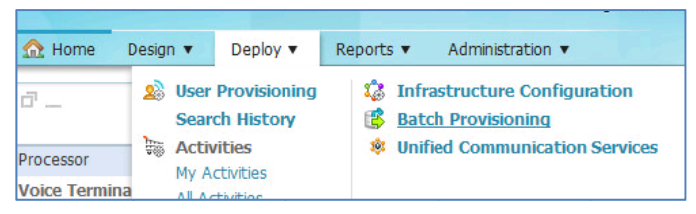

7. Configure a New Batch Project

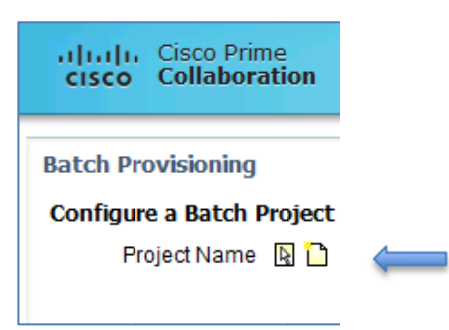

8. Give your Project a name (Route Plan), then click Create.

| Batch Provisioning            |            |
|-------------------------------|------------|
| Create a New Batch Project    |            |
| Project Name<br>Project Notes | Route Plan |
| Create Cancel                 |            |

9. Select Upload a Batch Action File

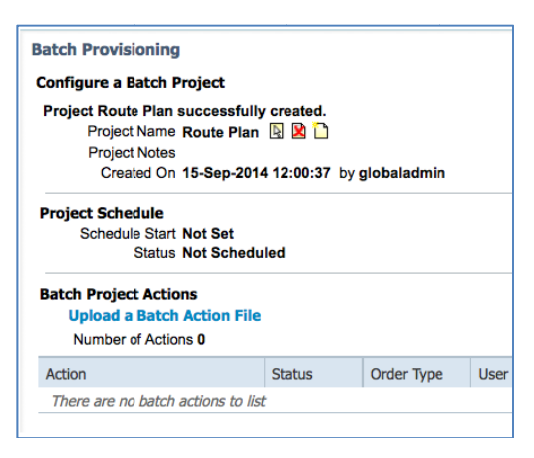

10. Browse and select the Route Pattern text file. Click Upload.

| Batch Provisioning Configuration                  |  |  |  |  |  |
|---------------------------------------------------|--|--|--|--|--|
| Upload a Batch Action File                        |  |  |  |  |  |
| File to Upload * Browse PCP-ROUTEPATTERN-NANP.txt |  |  |  |  |  |
| Upload Return to Batch Provisioning               |  |  |  |  |  |
| Batch Action File Information                     |  |  |  |  |  |

11. The file will begin uploading. You can refresh the browser to make sure the file upload was complete.

| Batch Project Actions<br>File Upload In Progress [0]<br>Upload file PCP-ROUTEPATTERN-NANP.txt started on 09/15/2014 12:25:36 UTC<br>Number of Actions 0 |        |            |         |         |  |
|----------------------------------------------------------------------------------------------------|--------|------------|---------|---------|--|
| Action                                                                                                    | Status | Order Type | User ID | Service |  |
| There are no batch actions to list                                                                                                    |        |            |         |         |  |

12. After the Route Pattern template has been uploaded, click **NOW** to start the batch file import.

| Project Schedule Schedule Start 15-Sep-2014 12:35:02 Project Start Date/Time: NOW Status Status Status |               |            |         |               |              |         |  |
|----------------------------------------------------------------------------------------------------|---------------|------------|---------|---------------|--------------|---------|--|
| Batch Pro                                                                                              | oject Actions |            |         |               |              |         |  |
| Num                                                                                                    | Filter Status | :<br>\     | Ŧ       |               |              |         |  |
| Action                                                                                                 | Status        | Order Type | User ID | Service       | Service Area | Details |  |
| 1                                                                                                    | Not Started   | add        | icadmin | Route Pattern | Site One     | View    |  |
| 2                                                                                                    | Not Started   | add        | icadmin | Route Pattern | Site One     | View    |  |
| 3                                                                                                    | Not Started   | add        | icadmin | Route Pattern | Site One     | View    |  |
| 4                                                                                                    | Not Started   | add        | icadmin | Route Pattern | Site One     | View    |  |
| 5                                                                                                    | Not Started   | add        | icadmin | Route Pattern | Site One     | View    |  |
| 6                                                                                                    | Not Started   | add        | icadmin | Route Pattern | Site One     | View    |  |
| 7                                                                                                    | Not Started   | add        | icadmin | Route Pattern | Site One     | View    |  |
| 8                                                                                                    | Not Started   | add        | icadmin | Route Pattern | Site One     | View    |  |
| 9                                                                                                    | Not Started   | add        | icadmin | Route Pattern | Site One     | View    |  |
| 10                                                                                                    | Not Started   | add        | icadmin | Route Pattern | Site One     | View    |  |
| 11                                                                                                    | Not Started   | add        | icadmin | Route Pattern | Site One     | View    |  |
| 12                                                                                                    | Not Started   | add        | icadmin | Route Pattern | Site One     | View    |  |

Click the **Refresh** button next to Status Scheduled until the Status changes to Completed.

| roject S<br>Sche          | chedule<br>edule Start 15-S<br>Proje<br>Status ✓ C<br>Start<br>Com | ep-2014 12:35:02<br>act Start Date/Tim<br>Completed<br>aed on 15-Sep-20<br>pleted on 15-Sep | e: <u>NOW</u> 🖪<br>14 12:35:05<br>-2014 12:35:17 |               |              |         |
|---------------------------|--------------------------------------------------------------------|---------------------------------------------------------------------------------------------|--------------------------------------------------|---------------|--------------|---------|
| atch Pro<br>Uploa<br>Numb | oject Actions<br>ad a Batch Actions 12<br>Filter Status A          | on File<br>Completed                                                                        | 12 Failed 0                                      |               |              |         |
| Action                    | Status                                                             | Order Type                                                                                  | User ID                                          | Service       | Service Area | Details |
| 1                         | Completed                                                          | add                                                                                         | icadmin                                          | Route Pattern | Site One     | View    |
| 2                         | Completed                                                          | add                                                                                         | icadmin                                          | Route Pattern | Site One     | View    |
| 3                         | Completed                                                          | add                                                                                         | icadmin                                          | Route Pattern | Site One     | View    |
| 4                         | Completed                                                          | add                                                                                         | icadmin                                          | Route Pattern | Site One     | View    |
| 5                         | Completed                                                          | add                                                                                         | icadmin                                          | Route Pattern | Site One     | View    |
| 6                         | Completed                                                          | add                                                                                         | icadmin                                          | Route Pattern | Site One     | View    |
| 7                         | Completed                                                          | add                                                                                         | icadmin                                          | Route Pattern | Site One     | View    |
| 8                         | Completed                                                          | add                                                                                         | icadmin                                          | Route Pattern | Site One     | View    |
| 9                         | Completed                                                          | add                                                                                         | icadmin                                          | Route Pattern | Site One     | View    |
| 10                        | Completed                                                          | add                                                                                         | icadmin                                          | Route Pattern | Site One     | View    |
| 11                        | Completed                                                          | add                                                                                         | icadmin                                          | Route Pattern | Site One     | View    |
|                           | Conservation of                                                    | a d d                                                                                       | icadmin                                          | Bouto Dattorn | Site One     | Mour    |

13. Select **Upload a Batch Action File** to upload the Translation Pattern.

| Num    | Filter Status All | Completed 12 | 2 Failed 0 |               |              |         |
|--------|-------------------|--------------|------------|---------------|--------------|---------|
| Action | Status            | Order Type   | User ID    | Service       | Service Area | Details |
| 1      | Completed         | add          | icadmin    | Route Pattern | Site One     | View    |
| 2      | Completed         | add          | icadmin    | Route Pattern | Site One     | View    |
| 3      | Completed         | add          | icadmin    | Route Pattern | Site One     | View    |
| 4      | Completed         | add          | icadmin    | Route Pattern | Site One     | View    |
| 5      | Completed         | add          | icadmin    | Route Pattern | Site One     | View    |
| 6      | <b>Completed</b>  | add          | icadmin    | Route Pattern | Site One     | View    |
| 7      | Completed         | add          | icadmin    | Route Pattern | Site One     | View    |
| 8      | Completed         | add          | icadmin    | Route Pattern | Site One     | View    |
| 9      | Completed         | add          | icadmin    | Route Pattern | Site One     | View    |
| 10     | Completed         | add          | icadmin    | Route Pattern | Site One     | View    |
| 11     | Completed         | add          | icadmin    | Route Pattern | Site One     | View    |
| 12     | Completed         | add          | icadmin    | Route Pattern | Site One     | View    |

14. **Browse** and select the Translation Pattern text file, then click **Upload**.

| Batch Provisioning Configuration                 |  |  |  |  |  |
|--------------------------------------------------|--|--|--|--|--|
| Upload a Batch Action File                       |  |  |  |  |  |
| File to Upload * Browse PCP-TRANSLATION-NANP.txt |  |  |  |  |  |
| Upload Return to Batch Provisioning              |  |  |  |  |  |
|                                                  |  |  |  |  |  |

15. The file will begin uploading. You can refresh to make sure the file upload was complete.

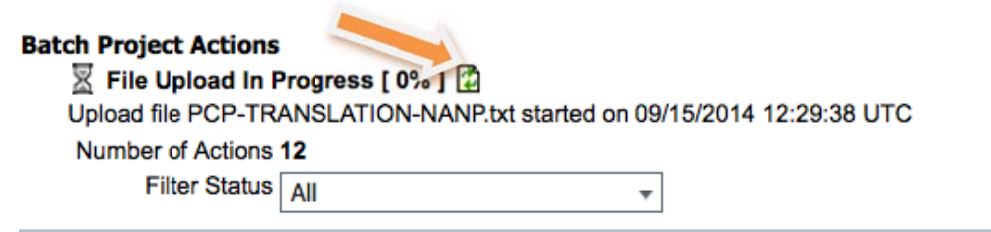

16. After the Translation Pattern template has been uploaded, click **NOW** to start the batch file import.

| Project S<br>Sch | Project Schedule<br>Schedule Start 15-Sep-2014 12:51:32<br>Project Start Date/Time: <u>NOW</u> №<br>Status ↔ Scheduled |            |         |                     |              |         |  |  |  |
|------------------|----------------------------------------------------------------------------------------------------|------------|---------|---------------------|--------------|---------|--|--|--|
| Batch Pr         | oject Actions                                                                                                    |            |         |                     |              |         |  |  |  |
| Num              | ber of Actions                                                                                                    | 31         |         |                     |              |         |  |  |  |
|                  | Filter Status                                                                                                    | All        | •       |                     |              |         |  |  |  |
| Action           | Status                                                                                                    | Order Type | User ID | Service             | Service Area | Details |  |  |  |
| 1                | Completed                                                                                                    | add        | icadmin | Route Pattern       | Site One     | View    |  |  |  |
| 2                | Completed                                                                                                    | add        | icadmin | Route Pattern       | Site One     | View    |  |  |  |
| 3                | Completed                                                                                                    | add        | icadmin | Route Pattern       | Site One     | View    |  |  |  |
| 4                | Completed                                                                                                    | add        | icadmin | Route Pattern       | Site One     | View    |  |  |  |
| 5                | <b>Completed</b>                                                                                                    | add        | icadmin | Route Pattern       | Site One     | View    |  |  |  |
| 6                | <b>Completed</b>                                                                                                    | add        | icadmin | Route Pattern       | Site One     | View    |  |  |  |
| 7                | Completed                                                                                                    | add        | icadmin | Route Pattern       | Site One     | View    |  |  |  |
| 8                | <b>Completed</b>                                                                                                    | add        | icadmin | Route Pattern       | Site One     | View    |  |  |  |
| 9                | <b>Completed</b>                                                                                                    | add        | icadmin | Route Pattern       | Site One     | View    |  |  |  |
| 10               | <b>Completed</b>                                                                                                    | add        | icadmin | Route Pattern       | Site One     | View    |  |  |  |
| 11               | <b>Completed</b>                                                                                                    | add        | icadmin | Route Pattern       | Site One     | View    |  |  |  |
| 12               | <b>Completed</b>                                                                                                    | add        | icadmin | Route Pattern       | Site One     | View    |  |  |  |
| 13               | Not Started                                                                                                    | add        | icadmin | Translation Pattern | Site One     | View    |  |  |  |
| 14               | Not Started                                                                                                    | add        | icadmin | Translation Pattern | Site One     | View    |  |  |  |
| 15               | Not Started                                                                                                    | add        | icadmin | Translation Pattern | Site One     | View    |  |  |  |
| 16               | Not Started                                                                                                    | add        | icadmin | Translation Pattern | Site One     | View    |  |  |  |

Click the **Refresh** button next to Status Scheduled until the Status changes to **Completed**.

| Project S  | Schedule                         |                    |                |                     |              |         |
|------------|----------------------------------|--------------------|----------------|---------------------|--------------|---------|
| Sch        | nedule Start 15-S                | ep-2014 12:51:3    | 2              |                     |              |         |
|            | Proje<br>Statua                  | ect Start Date/Tim | e: NOW 🖳 🖻     |                     |              |         |
|            | Status V C                       | ed on 15-Sep-20    | 14 12:51:34    |                     |              |         |
|            | Com                              | pleted on 15-Sep   | -2014 12:51:55 |                     |              |         |
| Datah Da   | alaat Aationa                    |                    |                |                     |              |         |
| Batch Pr   | oject Actions<br>ad a Batch Acti | on File            |                |                     |              |         |
| Num        | ber of Actions 31                | Completed          | 31 Failed 0    |                     |              |         |
| - Autorite | Filter Status                    | ll                 |                |                     |              |         |
|            |                                  |                    | +              |                     |              |         |
| Action     | Status                           | Order Type         | User ID        | Service             | Service Area | Details |
| 1          | Completed                        | add                | icadmin        | Route Pattern       | Site One     | View    |
| 2          | Completed                        | add                | icadmin        | Route Pattern       | Site One     | View    |
| 3          | Completed                        | add                | icadmin        | Route Pattern       | Site One     | View    |
| 4          | Completed                        | add                | icadmin        | Route Pattern       | Site One     | View    |
| 5          | Completed                        | add                | icadmin        | Route Pattern       | Site One     | View    |
| 6          | Completed                        | add                | icadmin        | Route Pattern       | Site One     | View    |
| 7          | Completed                        | add                | icadmin        | Route Pattern       | Site One     | View    |
| 8          | Completed                        | add                | icadmin        | Route Pattern       | Site One     | View    |
| 9          | Completed                        | add                | icadmin        | Route Pattern       | Site One     | View    |
| 10         | Completed                        | add                | icadmin        | Route Pattern       | Site One     | View    |
| 11         | Completed                        | add                | icadmin        | Route Pattern       | Site One     | View    |
| 12         | Completed                        | add                | icadmin        | Route Pattern       | Site One     | View    |
| 13         | Completed                        | add                | icadmin        | Translation Pattern | Site One     | View    |
| 14         | Completed                        | add                | icadmin        | Translation Pattern | Site One     | View    |
| 15         | Completed                        | add                | icadmin        | Translation Pattern | Site One     | View    |
| 16         | Completed                        | add                | icadmin        | Translation Pattern | Site One     | View    |
| 17         | Completed                        | add                | icadmin        | Translation Pattern | Site One     | View    |
| 18         | Completed                        | add                | icadmin        | Translation Pattern | Site One     | View    |
| 19         | Completed                        | add                | icadmin        | Translation Pattern | Site One     | View    |
| 20         | Completed                        | bbc                | icadmin        | Translation Pattern | Site One     | View    |

You have successfully added the Route Pattern and Translation Pattern into Unified Communications Manager.

#### **Managing Users**

A user is a person who has active IP Telephony services. Cisco Prime Collaboration Provisioning allows you to add users, synchronize user information, apply services, and update user information.

The user role refers to the role that a user will have within an organization. This role dictates the services to which the user is entitled (for example, phone model type, Jabber or SNR). Three user roles have been predefined in the system (Executive, Employee and Common Area).

You can review User Roles by navigating to **Design > User Provisioning Setup**.

| Cisco Prime<br>Cisco Collaboration                                                                     | 👧 Home  | Design 🔻 D           | eploy 🔹 Reports 🔹 Administ | ration ¥            | globaladmin ¥ i Log Out (₩ ¥ Find Us |
|----------------------------------------------------------------------------------------------------|---------|----------------------|----------------------------|---------------------|--------------------------------------|
| چا بر<br>All Donains                                                                                   | Do<br>+ | mains<br>Add /Edit 🗙 | Delete                     | 1                   | Show Quick Filter                    |
| Main     Serrice Areas     User Roles     Common Area     Employee     Executive     Serrice Templates | 0       | Name<br>Main         | Description                | Status<br>Completed | Last Completed Sync                  |

The Employee User Role is the default user role. Most of the common services and endpoints have been selected.

You may want to review the User Roles to make sure that all your endpoints are made available, and all the services (for example, SNR or Extension Mobility) that you want to enable by default each time a user is created are selected.

| CISCO Prime<br>CISCO Collaboration                                                                              | 🟠 Home Design 🔻 Deploy 🔻 Repo                             | rts • Administration •                                                                                             | giobaladmin 👻 g |
|----------------------------------------------------------------------------------------------------|-----------------------------------------------------------|----------------------------------------------------------------------------------------------------|-----------------|
| All Domains<br>Main<br>Service Areas<br>User Roles<br>Common Area<br>Enployee<br>Executive<br>Service Templates | User Role Configuration     Name     Domain     Endpoints | Employee<br>Main<br>Cisco 7821<br>Cisco 7841<br>Cisco 6945<br>Cisco 6961<br>Cisco 6961<br>Cisco 6961<br>Cisco 6921 |                 |
|                                                                                                    | Lines     Auto-Assigned Line     Services                 |                                                                                                    | Chosen line     |

#### **LDAP Synchronization**

Cisco Prime Collaboration Provisioning can be configured to synchronize users/subscribers from an external Lightweight Directory Access Protocol (LDAP) server. With this feature, Cisco Prime Collaboration Provisioning can populate its user database with user IDs directly from an associated LDAP source. Configuring and scheduling LDAP synchronization is done through PCP Domain configuration.

Filter queries can be configured to allow Cisco Prime Collaboration Provisioning to automatically assign users to specific User Roles, which will create services automatically when synchronized. Reference the Managing Users section for User Role information.

To add an AD server into Prime Provisioning, go to **Design > Infrastructure Setup**, Add a new device of type Directory Server (LDAP).

| Edit Device               |                                  | ×    |
|---------------------------|----------------------------------|------|
| *Name                     | AD                               |      |
| Host / IP Address         | 172.27.199.5                     |      |
| Application               | Directory Server (LDAP)          |      |
| LDAP Server Type          | Microsoft AD Server 🔹            |      |
| *Server Port              | 389                              |      |
| Backup Server IP Address  |                                  |      |
| Backup Server Port        |                                  |      |
| *Admin Distinguished Name | cn=administrator,cn=Users,dc=cis |      |
| Admin Password            |                                  |      |
| LDAP User Search Base     | ou=demo,dc=ciscolocal,dc=com     |      |
| Use SSL                   |                                  |      |
|                           | Save                             | icel |

After configuring the LDAP server, you will need to assign it to the PCP Domain configuration. Navigate to **Design > User Provisioning Setup** and edit the "Main" PCP Domain.

- Devices section, select the LDAP server you just created from the Security Server drop down menu.
- LDAP Sync Policy section
  - Select Authentication and Synchronization
  - Re-Sync Every (create the LDAP sync policy)
  - Enter your **Users Search Base**

| Mode                            | Authentication and Synchronization +          |
|---------------------------------|-----------------------------------------------|
| Re-Sync Every                   | 8 Hour(s) +                                   |
| Synchronization Start<br>Date   | 06-01-2015 05:20:00 🗐 (dd-MM-yyyy HH:mm:ss Z) |
| Update Existing User<br>Details | All fields                                    |
| Action when LDAP users deleted  | Do not make changes in Provisioning -         |
| Lisers Search Base              | ou=demo.dc=ciscolocal.dc=com                  |

• In the **LDAP field Mappings** window, make the appropriate changes for your deployment.

| Provisioning User Field | LDAP Attribute  |   |
|-------------------------|-----------------|---|
| User ID                 | sAMAccountName  | * |
| First Name              | givenName       |   |
| Middle Name             | initials        | * |
| Last Name               | sn              |   |
| Contact Phone Number    | telephoneNumber | * |
| Contact Email           | mail            | Ŧ |
| Directory URI           | mail            | * |
| Manager ID              | manager         |   |
| Department              | department      |   |
| Title                   | title           |   |
| Home Number             | homephone       |   |
| Mobile Number           | mobile          |   |
| Pager Number            | pager           |   |

• Service Area LDAP Filters, configure this setting to automatically provision users in Unified Communications Manager for Self Provisioning and create additional services (for example, voice mailbox or SNR). In this example, all users are created using the Employee User Role.

| ser Synchronization Fi     | ters for Service Areas             |                                              |         |
|----------------------------|------------------------------------|----------------------------------------------|---------|
| you are synchronizing us   | ers from LDAP server for Autom     | atic Service Provisioning, use the following | filters |
| you are spicificilizing us | ers nom con server for Autom       | ade betwee Frovisioning, use the following   | mers    |
|                            |                                    |                                              |         |
| specify which Service An   | ea should be used for provisioning | ng the services for the users.               |         |
| specify which Service Ar   | ea should be used for provisionin  | ng the services for the users.               |         |
| Service Area Name          | Filter                             | Line Settings                                |         |

You can create additional LDAP filters based in order to automatically provision users with different services.

For more details on LDAP synchronization, please refer to the Cisco Prime Collaboration Provisioning User Guide:

http://www.cisco.com/c/en/us/support/cloud-systems-management/primecollaboration/tsd-products-support-series-home.html

#### Importing Users with a Text File

A text file is another option for importing users.

You can download Cisco Business Edition 6000 Prime Collaboration Provisioning batch templates, including the user import file *AddUser.txt*, at the following location:

#### http://www.cisco.com/go/be6kpreconfig

You can edit the sample file (.txt) using Excel. The columns marked in Orange have already been defined for you based on the default configuration. You should not change these settings.

The other items that will be required for you to define include:

- UserID
- FirstName
- LastName
- Phone Number
- Auto Provisioning Directory Number

Update any other settings in the spreadsheet. Save the updated spreadsheet as tabdelimited text file, and import the file.

Procedure for importing user file:

- Step 1 Click **Deploy > User Provisioning > Import Users**.
- Step 2 In the **Import User** dialog box, click the F**rom File** radio button.
- Step 3 Click **Browse** and select the user import file.
- Step 4 Click Import.

The **Import** button remains disabled, till you select a file for import. After you click the Import button, the import status of the file will be displayed in the Import Users page. To see the import status of the previously imported file, click **View Last File Import** Status.

Cisco Prime Collaboration Provisioning creates the users based on the details provided in the file. Auto-provisioning is enabled on the sample file so Cisco Prime Collaboration Provisioning will automatically provision the default services for the users based on the Employee User Role (see previous section, *Managing Users* for more information about pre-configured User Roles)

#### **Site Specific Dialing**

The pre-configured dial plan includes a dial plan that supports both E.164 number dialing as well as site specific calling using 4 digits for dialing. The pre-configured 4-digit dialing may be modified from current 1xxx format to 3 digit, 5 digit or even to different 4 digit (to match a 4 digit DID number). Since the user's DN will be set in Cisco Unified Communications Manager through Prime Collaboration Provisioning, the administrator has the choice of using 3, 4 or 5 digits for extension to extension calling.

The existing dial plan is set up such that the last three digits of the user's DID number are masked such that the extension on a user's device will be 1XXX with the three X's being the user's DID number. The 1 prefix is used to eliminate pattern overlap. Although an extension can be any length, and use any number, Cisco recommends that the first digit of the user extension does not start with 0 or 9 for North American Numbering plan.

The following section details what aspects of the dial plan would need to change if the format of the extension to extension calling changes. For example, as a customer with a DID range for my users of 212-555-3XXX and the internal extension to extension dialing will be the last 4 digits of the DID assigned user extension. To change the dial plan from the current 1xxx pattern to the desired 3XXX range, the following changes would need to be made:

- In Cisco Unified CM Administration, navigate to User Management->User/Phone Add->Universal Line Template. Select PCP Default Line Template. Expand the +E.164 Alternate Number and set the number mask to 3XXX. All devices will now have a 4 digit number associated with them for 4 digit dialing
- 2) If Directed Call Park is used and the desired slot number has been set to match the user's extension. To maintain this consistency, the directed call park number and retrieval must be changed to match the user's directory number. To make this change, navigate to **Call Routing->Directed Call Park**. Select '**Find'** to list all Directed Call Park numbers. Select each of the 10 Directed Call Park numbers and change the first number to match the user's extension. So if the users' directory numbers were changed to 3XXX, then the appropriate change to the first Directed Call Park number range will be #30XX.

3) Another configuration setting that aligns with a user's directory number is the MeetMe Conference number. If a user's directory number changes to 3XXX, Cisco recommends changing the MeetMe Conference numbers to match the user's directory number. The default MeetMe number range is 731XXX. If a user's directory number has been changed to 3XXX, the MeetMe number range should change to 733XXX.

This same general process can be followed to create a 3-digit or even 5-digit dial plan.

#### Auto-Registration:

Although most deployments can use the pre-defined auto-registration number, an administrator can change the auto-registration number range as needs. To change the auto-registration range, navigate to **Server->Cisco Unified CM** configuration page. Change the **Starting Directory Number** and **Ending Directory Number** fields and **Save** the change. No other changes are needed if the auto-registration number range is changed.

#### Voicemail Pilot:

The voicemail pilot number is used by to reach the voicemail services. The default voicemail pilot number is configured such that any user can reach voicemail by simply pressing the voicemail button on their phone. If external direct access to voicemail is required, a simple change to a translation pattern will enable direct access. After determining the external number that will be used to access Voicemail, go to **Call Routing->Translation Patterns**. Select the 770000 translation and change the Translation Pattern field to match the external number. After saving, when calling the external number, the call should be directly routed to Voicemail.

#### **Intercom Numbers:**

If the deployment would like to use the intercom feature, the Route Partition will be PCP\_Intercom and the Calling Search Space will be PCP\_Intercom\_GEN.

Intercom configuration is outside the scope of this document.

#### **Unity Access/Pilot Number**

The pre-configured system contains route patterns to reach specific Voicemail features if enabled. Features like Speech Connect, Live Record or Greetings Administrator. The default access to the different features is 77100x. If you want to specify a different number than the default number for any of the services, navigate to **Call Routing->Route/Hunt->Route Pattern**. Select the desired Cisco

Unity Connection feature pattern and change the **Route Pattern** value. There are no other changes to be considered by changing these feature access numbers.

#### **Hunt Group Access**

The pre-configured system includes default hunt pilots to be used for specific groups with a company. The default groups are Finance, Help Desk, Human Resources and Sales. Although each group has a default hunt pilot number, the hunt pilot number can be changed to suit a site specific requirement. To change the number used to access a group of people, select the hunt pilot to change and just change the 'Hunt Pilot' value on the configuration page. If you would like to change make the hunt pilot accessible to external callers, change the hunt pilot number to an external DID number. The new pilot number will be made available immediately after saving the change.

Depending on if the Voicemail system can redirect calls to the specific operational groups, there may need to be call routing change in Voicemail to reflect the change in any of the hunt pilot number.

#### **Reference Material**

Pre-configured OVAs may be downloaded from the software.cisco.com/download site:

BE6000 pre-configured OVA downloads

This section will detail the default configuration with screen shots mostly for the pre-configured images.

Review the baseline default configuration for this deployment and then you can review each section for default configurations specific to each application (Unified Communications Manager, Unity Connection and IM & Presence).

## Base Configuration Default Guidelines

## **Pre-configured Application Default**

| Application                          | Naming<br>Conventio | IP Address    |
|--------------------------------------|---------------------|---------------|
| Prime Collab Provisioning            | рср                 | 172.27.199.10 |
| Cisco Unified Communications Manager | ucm-pub             | 172.27.199.11 |
| Cisco Unity Connection               | ucn1                | 172.27.199.12 |
| Cisco IM & Presence                  | imp1                | 172.27.199.13 |

#### **Default Domain**

ciscolocal.com

| Application       | Default      |
|-------------------|--------------|
| NTP Server        | 172.27.199.1 |
| <b>DNS Server</b> | 172.27.199.1 |

#### Must be manually changed:

- Administrator Usernames and Passwords will be changed at first login
- NTP Server
- DNS Server
- Time Zone (GMT-8, Los Angeles) Default

Δ

© 2013-2014 Cisco and/or its affiliates. All rights reserved.

## Cisco Unified Communications Manager Numbering Plan

E.164 Directory Number is assumed

E.164 Alternate Number Mask (1XXX) can be used on DN to allow for 4 digit dialing

1XXX can be modified to customer's environment

**Feature** Range Extensions 1XXX **Directed Call Park / Pickup** #1XXX / ##1XXX **Direct Transfer to Voicemail** \*1XXX 70 1XXX Auto Registered Ext Call Pickup Groups (10) 72 1XXX Meet Me Conference 73 1XXX Hunt Groups (5) 75 1XXX Voicemail Pilot 77 1000 Self-Provisioning CTI 78 1000 0 Operator **PSTN** Access 9

## Cisco Unified Communications Manager Pre-configured Settings

- Serviceability: Service Activation
- Administration:

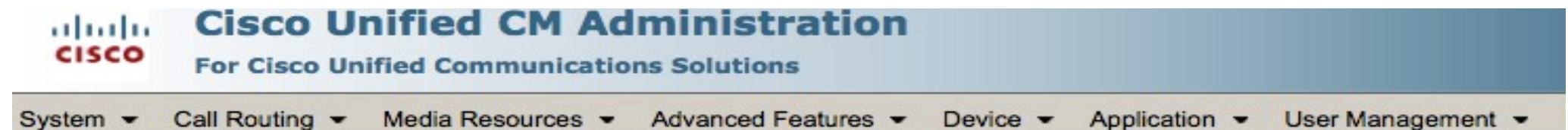

- System
- Call Routing
- Media Resources
- Advanced Features
- " Device
- User Management

## **Service Activation**

### Services that have been activated

| CM Serv               | rices                                      |
|-----------------------|--------------------------------------------|
|                       | Service Name                               |
|                       | Cisco CallManager                          |
|                       | Cisco Unified Mobile Voice Access Service  |
|                       | Cisco IP Voice Media Streaming App         |
|                       | Cisco CTIManager                           |
|                       | Cisco Extension Mobility                   |
| <ul> <li>✓</li> </ul> | Cisco Extended Functions                   |
|                       | Cisco DHCP Monitor Service                 |
|                       | Cisco Intercluster Lookup Service          |
|                       | Cisco Location Bandwidth Manager           |
| 2                     | Cisco Directory Number Alias Sync          |
|                       | Cisco Directory Number Alias Lookup        |
| ✓                     | Cisco Dialed Number Analyzer Server        |
|                       | Cisco Dialed Number Analyzer               |
|                       | Cisco Tftp                                 |
|                       |                                            |
| CTI Ser               | vices                                      |
|                       | Comico Namo                                |
|                       | Cisco ID Manager Accistant                 |
|                       | Cisco WebDialer Web Service                |
|                       | Salf Provisioning IVP                      |
|                       | Sen Provisioning IVR                       |
| <ul><li>✓</li></ul>   | Cisco SOAP - CDRonDemand Service           |
| 2                     | Cisco CAR Web Service                      |
|                       |                                            |
| Databa                | se and Admin Services                      |
|                       | Service Name                               |
| ✓                     | Cisco Bulk Provisioning Service            |
| <b>I</b>              | Cisco AXL Web Service                      |
| 1                     | Cisco UXL Web Service                      |
| <ul><li>✓</li></ul>   | Cisco TAPS Service                         |
|                       |                                            |
| Perform               | nance and Monitoring Services              |
|                       | Service Name                               |
| <b>1</b>              | Cisco Serviceability Reporter              |
| ۲.                    | Cisco CallManager SNMP Service             |
| 0                     | cisco camanager onne bervice               |
| Security              | Services                                   |
| security              | Services                                   |
|                       | Service Name                               |
|                       | Cisco CTL Provider                         |
|                       | Cisco Certificate Authority Proxy Function |
| <u> </u>              |                                            |
| 0                     |                                            |
| Directo               | ry Services                                |
| Directo               | ry Services<br>Service Name                |
| Directo               | Services Service Name Cisco DirSvoc        |

Cisco Confidential 8

## System > Cisco Unified CM

| cisco   | Cisco Unified | d CM Ad | Iministration       |
|---------|---------------|---------|---------------------|
| Server  |               | irces 💌 | Advanced Features 👻 |
| Cisco U | nified CM     |         |                     |

- Auto-registration enabled
- Self-Provisioning enabled
- Auto-registration: Directory Number Range: 701XXX

| Server Information —   |                                        |                               |  |
|------------------------|----------------------------------------|-------------------------------|--|
| CTI ID                 |                                        | 1                             |  |
| Cisco Unified Communic | ations Manager Server*                 | ucm-pub                       |  |
| Cisco Unified Communic | ations Manager Name*                   | CM_ucm-pub                    |  |
| Description            |                                        | Unified Call Manager          |  |
| Location Bandwidth Man | ager Group                             | PCP_LBMG                      |  |
| Ending Directory Numbe | r* 701998<br>abled on this Cisco Unifi | ied Communications Manager    |  |
| Cisco Unified Commun   | ications Manager TCF                   | Port Settings for this Server |  |
| Ethernet Phone Port    | 2000                                   |                               |  |
| MGCP Listen Port*      | 2427                                   |                               |  |
| MGCP Keep-alive Port*  | 2428                                   |                               |  |
|                        |                                        |                               |  |
| SIP Phone Port*        | 5060                                   |                               |  |

## System > Date/Time Group

| cisco                              | Cisco Unified                                           | CM Adr  | ministration<br>s Solutions |
|------------------------------------|---------------------------------------------------------|---------|-----------------------------|
| Server<br>Cisco<br>Cisco<br>Preser | Unified CM<br>Unified CM Group<br>nce Redundancy Groups | Prces - | Advanced Features 👻         |
| Phone<br>Date/T                    | NTP Reference                                           |         |                             |

| Group Name*  | PCP_Site One_DTG                |    |                                                      |
|--------------|---------------------------------|----|------------------------------------------------------|
| Time Zone*   | (GMT-8:00) America/Los_Angeles‡ | ŧ  | Entries with # are compatible with legacy phone load |
| Separator*   | / (slash)                       | \$ | (applies to Date Format only)                        |
| Date Format* | M/D/Y                           | \$ |                                                      |
| Time Format* | 12-hour                         | \$ | )                                                    |

• Default: GMT-8, Los Angeles

| Selected Phone NTP References** |                          |                             |  |
|---------------------------------|--------------------------|-----------------------------|--|
|                                 |                          | X                           |  |
|                                 |                          |                             |  |
|                                 | Add Phone NTP References | Remove Phone NTP References |  |

## System > Region Information > Region

| Server                     | urces - Advanced Features - Device |
|----------------------------|------------------------------------|
| Cisco Unified CM           |                                    |
| Cisco Unified CM Group     |                                    |
| Presence Redundancy Groups | Apply Config 🖓 Add New             |
| Phone NTP Reference        |                                    |
| Date/Time Group            |                                    |
| BLF Presence Group         | the changes take effect            |
| Region Information         | Audio Codec Preference List        |
| Device Pool                | Region                             |
| Dentes Maker               |                                    |

| tegion Relationships               |                         |                                                 |                                             |                                          |                                                  |                                                 |
|------------------------------------|-------------------------|-------------------------------------------------|---------------------------------------------|------------------------------------------|--------------------------------------------------|-------------------------------------------------|
| Region Audio Codec Preference List |                         |                                                 | Maximum Audio Bit Rate                      | Maximum Session Bit Rate for Video Calls | Maximum Session Bit Rate for Immersive Video Cal |                                                 |
| Default                            | Use System Default (Fac | tory Default low loss)                          | Use System Default (64 kbps (G.722, G.711)) |                                          | 384 kbps                                         | 2147483647 kbps                                 |
| PCP_Site One_VR                    | Use System Default (Fac | actory Default low loss) 256 kbps (L16, AAC-LD) |                                             | 6000 kbps                                | 2147483647 kbps                                  |                                                 |
| NOTE: Regions not displayed        | Use System              | n Default                                       | Use System Default                          |                                          | Use System Default                               | Use System Default                              |
| odify Relationship to other R      | egions                  |                                                 |                                             |                                          |                                                  |                                                 |
|                                    |                         |                                                 |                                             |                                          |                                                  |                                                 |
| Region                             | S                       | Audio Codec Prefere                             | nce List                                    | Maximum Audio Bit Rate                   | Maximum Session Bit Rate for Video Calls         | Maximum Session Bit Rate for Immersive Video Ca |

## System > Device Pool

#### CISCO Unified CM Administration For Cisco Unified Communications Solutions

| Server                     | irces  Advanced Features |
|----------------------------|--------------------------|
| Cisco Unified CM           |                          |
| Cisco Unified CM Group     |                          |
| Presence Redundancy Groups | Reset Z Apply Config     |
| Phone NTP Reference        |                          |
| Date/Time Group            |                          |
| BLF Presence Group         |                          |
| Region Information         | •                        |
| Device Pool                | bers**)                  |

| Device Pool Settings                                                                                                    |                |                            |    |              |  |  |
|----------------------------------------------------------------------------------------------------|----------------|----------------------------|----|--------------|--|--|
| Device Pool Name*                                                                                                    |                | PCP_Site One_DP            |    |              |  |  |
| Cisco Unified Communications Manager Group*<br>Calling Search Space for Auto-registration<br>Adjunct CSS<br>Reverted Call Focus Priority<br>Intercompany Media Services Enrolled Group |                | PCP_CMGroup                | \$ |              |  |  |
|                                                                                                    |                | PCP_Site One_DEVICE_CSS \$ |    |              |  |  |
|                                                                                                    |                | < None >                   | \$ |              |  |  |
|                                                                                                    |                | Default                    | \$ |              |  |  |
|                                                                                                    |                | < None >                   | \$ |              |  |  |
| -Local Route Group Settings-                                                                                                    |                |                            |    |              |  |  |
| Standard Local Route Group                                                                                                    | PCP_Site One_R | G                          | \$ |              |  |  |
| PSTN                                                                                                    | PCP_Site One_R | G                          | \$ |              |  |  |
| -Roaming Sensitive Settings-                                                                                                    |                |                            |    |              |  |  |
| Date/Time Group*                                                                                                    | PCP_Site One   | e_DTG                      | \$ |              |  |  |
| Region*                                                                                                    | PCP_Site One   | e_VR                       | \$ |              |  |  |
| Media Resource Group List                                                                                                    | PCP_Site One   | e_MRGL                     | ;  |              |  |  |
| Location                                                                                                    | Hub_None       |                            | \$ |              |  |  |
| Network Locale                                                                                                    | < None >       |                            | \$ |              |  |  |
| SRST Reference*                                                                                                    | Disable        |                            | \$ |              |  |  |
| Connection Monitor Duration**                                                                                                    | * 120          |                            |    |              |  |  |
| Single Button Barge*                                                                                                    | Default        |                            | ;) |              |  |  |
| Join Across Lines*                                                                                                    | Default        |                            | \$ |              |  |  |
| Physical Location                                                                                                    | PCP_Site One   | e_PHY                      | \$ |              |  |  |
| Device Mobility Group                                                                                                    | PCP_Mobility   | _Group                     | :  |              |  |  |
| Wireless LAN Profile Group                                                                                                    | < None >       |                            |    | View Details |  |  |
| Device Mobility Related Info                                                                                                    | rmation****    |                            |    |              |  |  |
| Device Mobility Calling Search S                                                                                                    | space PCP Site | One DEVICE CSS             |    | •            |  |  |
| AAR Calling Search Space                                                                                                    | PCP Base       | e CSS                      |    | *            |  |  |
| AAR Group                                                                                                    | < None >       | <br>>                      |    | •            |  |  |
| Calling Party Transformation CS                                                                                                    | S PCP Base     | e CSS                      |    | +            |  |  |
| Called Party Transformation CS                                                                                                    | S PCP Base     | e CSS                      |    | +            |  |  |
| 28                                                                                                    |                |                            |    |              |  |  |

## System > Device Mobility

| Server                                         | (a)           | rces • Advanced Features • Device •           |
|------------------------------------------------|---------------|-----------------------------------------------|
| Cisco Unified CM                               | 3             |                                               |
| Cisco Unified CM Group                         |               | ar All 🛶 Delete Selected                      |
| Presence Redundancy Groups                     |               |                                               |
| Phone NTP Reference                            | -             |                                               |
| Date/Time Group                                | - 1           |                                               |
|                                                | ł             |                                               |
| BLF Presence Group                             |               |                                               |
| Region Information                             | $\rightarrow$ |                                               |
| Region Information<br>Device Pool              | •             | ¢ ∫ begins with ⇒                             |
| Region Information Device Pool Device Mobility | •             | beains with     theorem with     theorem with |

| Status                         | Ready                   |  |  |  |
|--------------------------------|-------------------------|--|--|--|
| Device Mot                     | ility Group Information |  |  |  |
| Name*                          | PCP_Mobility_Group      |  |  |  |
| Description PCP_Mobility_Group |                         |  |  |  |
| Save                           | Delete Copy Add New     |  |  |  |

| Device Mobility Info (1 - 2 of 2)    | · · · · · · · · · · · · · · · · · · · |                   |                           |                     |                    |
|--------------------------------------|---------------------------------------|-------------------|---------------------------|---------------------|--------------------|
| Find Device Mobility Info where Name | begins with     Find                  | Clear Filter      |                           |                     |                    |
| PCP Site One DMI                     | Name *                                | Subnet<br>0.0.0.0 | 0                         | Subnet Mask         |                    |
| PCP_Site One_DMI                     | 2                                     | 172.27.199.0      | 24                        |                     |                    |
| Add New Select All Clear All Del     | lete Selected                         |                   |                           |                     |                    |
|                                      |                                       |                   |                           |                     |                    |
|                                      |                                       |                   |                           |                     |                    |
| Device Mobility Info Co              | onfiguration                          |                   | Device Mobility Info C    | onfiguration        |                    |
| Save 🗙 Delete [                      | Copy 🔂 Add New                        |                   | Save 🗙 Delete             | Copy 🕂 Add New      |                    |
| - Status                             |                                       |                   | - Status                  |                     |                    |
| i Status: Ready                      |                                       |                   | i Status: Ready           |                     |                    |
| -Device Mobility Info In             | formation                             |                   | - Device Mobility Info I  | nformation          |                    |
| Name*                                | PCP_Site One_DMI1                     |                   | Name*                     | PCP_Site One_DMI2   |                    |
| Subnet*                              | 0.0.0.0                               |                   | Subnet*                   | 172.27.199.0        |                    |
| Subnet Mask (bits size)*             | 0                                     |                   | Subnet Mask (bits size)   | 24                  |                    |
|                                      |                                       |                   | - Device Pools for this I | evice Mobility Info |                    |
| -Device Pools for this D             | evice Mobility Info                   |                   | Auritable Device Pools    | verice Hobinty Into |                    |
| Available Device Pools               | Default                               |                   | Available Device Pools    | Default             |                    |
|                                      |                                       |                   |                           |                     |                    |
|                                      |                                       |                   |                           |                     |                    |
|                                      |                                       |                   |                           |                     |                    |
|                                      | **                                    |                   |                           | **                  |                    |
| Selected Device Pools*               | PCP_Site One_DP                       |                   | Selected Device Pools*    | PCP_Site One_DP     |                    |
|                                      |                                       |                   |                           |                     |                    |
|                                      |                                       |                   |                           |                     |                    |
|                                      |                                       |                   |                           |                     |                    |
|                                      |                                       |                   |                           |                     |                    |
|                                      |                                       |                   | Save Delete C             | Add New             |                    |
| Save Delete Co                       | Py Add New                            |                   |                           |                     |                    |
|                                      |                                       |                   |                           |                     |                    |
|                                      |                                       |                   |                           |                     | Cisco Confidential |

## System > Enterprise & System Parameters

|                               |                       | Navigation                                      | Parameter                                                    | Value                                      |
|-------------------------------|-----------------------|-------------------------------------------------|--------------------------------------------------------------|--------------------------------------------|
| L Cisco Unified (             | CM Administration     | System > Enterprise Parameters                  | Cluster ID                                                   | ucm-pub.ciscolocal.com                     |
| CISCO For Cisco Unified Com   | nunications Solutions | System > Enterprise Parameters                  | Auto Registra=on Phone Protocol                              | SIP                                        |
|                               |                       | System > Enterprise Parameters                  | BLF For Call Lists                                           | Enabled                                    |
| Server                        | Advanced Features •   | System > Enterprise Parameters                  | URI Lookup Policy                                            | Case Insensi=ve                            |
| Cisco Unified CM              | ion                   | System > Enterprise Parameters                  | Self Care Portal Default Server                              | ucmpub                                     |
| Cisco Unified CM Group        | eset 🧷 Apply Config   | System > Enterprise Parameters                  | Show Ring SeHngs                                             | True                                       |
| Presence Redundancy Groups    |                       | System > Enterprise Parameters                  | Show Line Label SeHngs                                       | True                                       |
| Phone NTP Reference           |                       | System > Enterprise Parameters                  | Show Call Forwarding                                         | Show Only Forward All                      |
| BLE Bresence Group            |                       | System > Enterprise Parameters                  | Directory URI Alias Par==on                                  | PCP_Base_PT                                |
| Region Information            | on                    | System > Enterprise Parameters                  | <url parameters=""></url>                                    | <all fqdn="" publisher="" use=""></all>    |
| Device Pool                   |                       | System > Enterprise Parameters                  | Organiza=on Top Level Domain                                 | ciscolocal.com                             |
| Device Mobility               |                       | System > Enterprise Parameters                  | Cluster Fully Qualified Domain Name                          | *.ciscolocal.com                           |
| DHCP                          |                       | System > Enterprise Phone Configura=on          | Cisco Camera                                                 | Enabled                                    |
| LDAP •                        |                       | System > Enterprise Phone Configura=on          | RTCP                                                         | Enabled                                    |
| SAML Single Sign-On           |                       | System > Service Parameters > Cisco CallManager | CDR Enabled Flag                                             | True                                       |
| Cross-Origin Resource Sharing | Interface *           | System > Service Parameters > Cisco CallManager | Call Diagnos=cs Enabled                                      | Enabled Only When CDR Enabled Flag is True |
| (CORS)                        | Interface             | System > Service Parameters > Cisco CallManager | Transfer On-hook Enabled                                     | True                                       |
| Location Info                 |                       | System > Service Parameters > Cisco CallManager | Maximum Ad Hoc Conference                                    | 8                                          |
|                               |                       | System > Service Parameters > Cisco CallManager | Maximum MeetMe Conference Unicast                            | 8                                          |
| Physical Location             |                       | System > Service Parameters > Cisco CallManager | Advanced Ad Hoc Conference Enabled                           | True                                       |
| Enterprise Parameters         |                       | System > Service Parameters > Cisco CallManager | Join Across Lines Policy                                     | On                                         |
|                               |                       | System > Service Parameters > Cisco CallManager | Default Interregion Max Audio Bit Rate                       | 64 kbps (G.722, G.711)                     |
|                               |                       | System > Service Parameters > Cisco CallManager | Default Intraregion Max Video Call Bit Rate (Includes Audio) | 32256                                      |
|                               |                       | System > Service Parameters > Cisco CallManager | Default Interregion Max Video Call Bit Rate (Includes Audio) | 768                                        |
|                               |                       | System > Service Parameters > Cisco CallManager | Automated Alternate Rou=ng Enable                            | True                                       |
|                               |                       | System > Service Parameters > Cisco CallManager | Matching Caller ID with Remote Des=na=on                     | Par=al Match                               |
|                               |                       | System > Service Parameters > Cisco CallManager | Number of Digits for Caller ID Par=al Match                  | 10                                         |

## Call Routing > Route/Hunt > Route Pattern

| cisco                | Cisco Unified CM Ad                                                   | mi<br>ns S | inistration                                          |
|----------------------|-----------------------------------------------------------------------|------------|------------------------------------------------------|
| stem -               | Call Routing - Media Resources -                                      | Ad         | vanced Features - Device - Application               |
| ute Pal              | AAR Group<br>Dial Rules<br>Route Filter                               | •          |                                                      |
| tatus —<br>D Statu   | Route/Hunt<br>SIP Route Pattern<br>Intercom                           | •          | Route Group<br>Local Route Group Names<br>Route List |
| attern C<br>oute Pat | Class of Control<br>Client Matter Codes<br>Forced Authorization Codes | •          | Route Pattern                                        |
| escriptic            | Translation Pattern<br>Call Park                                      |            | Hunt List<br>Hunt Pilot                              |

| Route Pa   | atterns (1 - 6 of 6) |                                                    |
|------------|----------------------|----------------------------------------------------|
| Find Route | Patterns where Patte | rn                                                 |
|            | Pattern <sup>▲</sup> | Description                                        |
|            | 771000               | Cisco Unity Connection - Voicemail Pilot           |
|            | 771001               | Cisco Unity Connection - Speech Connect            |
|            | 771002               | Cisco Unity Connection - Live Record               |
|            | 771003               | Cisco Unity Connection - Broadcast Administrator   |
|            | 771004               | Cisco Unity Connection - Greetings Administrator   |
|            | 771005               | Cisco Unity Connection - Visual Voicemail - R-Trap |
| Add New    | Select All Clear     | All Delete Selected                                |

Route patterns are created for Unity Connection

Dial Plan Route Patterns may be imported using Prime Collaboration Provisioning Dial Plan template

## Call Routing > Route/Hunt > Hunt List

| stem 👻         | Call Routing - Media Resource           | es - A | Advanced Features - Device - Application |
|----------------|-----------------------------------------|--------|------------------------------------------|
| d and<br>Add N | AAR Group<br>Dial Rules<br>Route Filter | ,      | Delete Selected Preset Selected          |
| atus —         | Route/Hunt                              | •      | Route Group                              |
| 5 rec          | SIP Route Pattern                       |        | Local Route Group Names                  |
| -              | Intercom                                | •      | Route List                               |
| unt Lis        | Class of Control                        | •      | Route Pattern                            |
| d Liunt        | Client Matter Codes                     |        |                                          |
|                | Forced Authorization Codes              |        | Line Group                               |
|                | Translation Pattern                     |        | Hunt List                                |
| 0              | Call Park                               |        | Hunt Pilot                               |

- 5 Hunt Pilots are created 751XXX
- Queuing can be enabled for Hunt Groups
- Members will be added manually

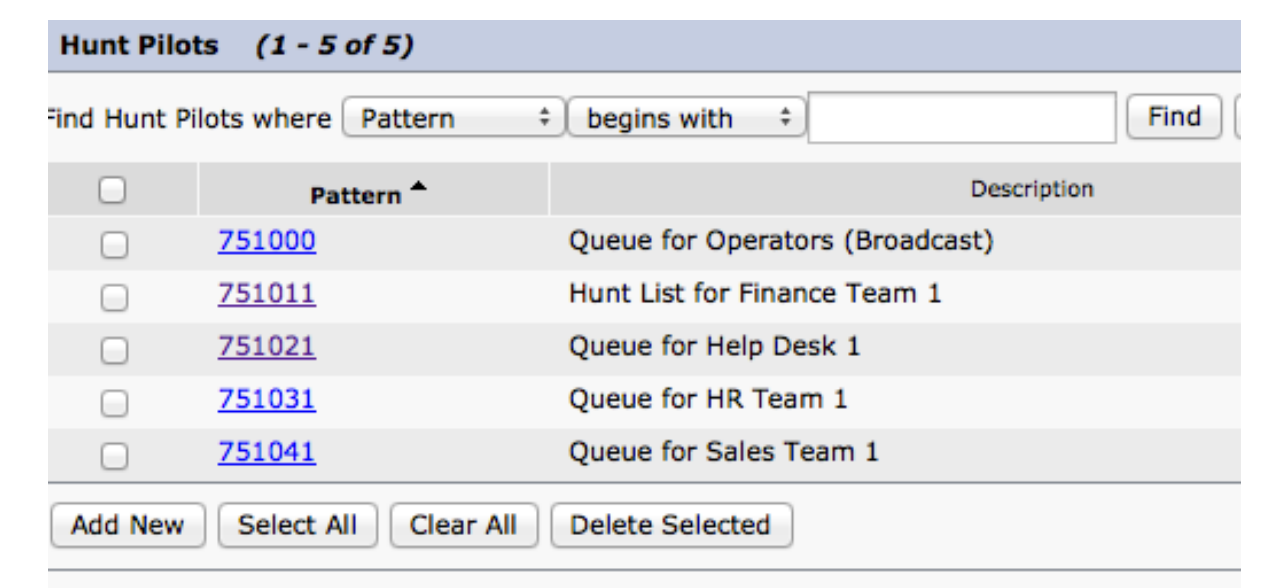

© 2013-2014 Cisco and/or its affiliates. All rights reserved.

## Call Routing > Class of Control > Calling Search Space

| cisco                              | Cisco Unified CM Ac                                                                    | Im     | inistration<br>Solutions               |
|------------------------------------|----------------------------------------------------------------------------------------|--------|----------------------------------------|
| vstern +                           | Call Routing · Media Resources ·                                                       | A      | dvanced Features - Device - Applicatio |
| nd and<br>Add N<br>itatus<br>16 re | AAR Group<br>Dial Rules<br>Route Filter<br>Route/Hunt<br>SIP Route Pattern<br>Intercom | ,<br>, | Delete Selected                        |
| Partitio                           | Class of Control                                                                       | •      | Access List                            |
| nd Partit                          | Client Matter Codes<br>Forced Authorization Codes                                      |        | Time Period<br>Time Schedule           |
| 0                                  | Call Park                                                                              | 9      | Calling Search Space                   |

Calling Search Spaces and Partitions have been created for outbound calling and features.

| Description                    | CSS Name                | Partitions             |
|--------------------------------|-------------------------|------------------------|
| CSS for Auto-Reg / Base Phones | PCP_Base_CSS            | PCP_Base_PT            |
|                                |                         | PCP1_CONF_PT           |
|                                |                         | PCP1_PARK_PT           |
|                                |                         | PCP1_PICKUP_PT         |
|                                |                         |                        |
| CSS for Site One               | PCP_Site One_DEVICE_CSS | PCP_Base_PT            |
|                                |                         | PCP1_CONF_PT           |
|                                |                         | PCP1_PARK_PT           |
|                                |                         | PCP1_PICKUP_PT         |
|                                |                         | PCP3_Site One_EMER_PT  |
|                                |                         | PCP3_Site One_INTL_PT  |
|                                |                         | PCP3_Site One_LD_PT    |
|                                |                         | PCP3_Site One_Local_PT |
|                                |                         | PCP3_Site One_TF_PT    |
|                                |                         |                        |

© 2013-2014 Cisco and/or its affiliates. All rights reserved.

Cisco Confidential 17

## Media Resources > Media Resource Group List

| CISCO Un                                         | Cisco Unified CM Administratio                                               |  |  |  |  |
|--------------------------------------------------|------------------------------------------------------------------------------|--|--|--|--|
| ystem - Call Routing -                           | Media Resources - Advanced Features -                                        |  |  |  |  |
| edia Resource Group                              | Annunciator<br>Conference Bridge<br>Media Termination Point                  |  |  |  |  |
| Status<br>Status: Ready                          | Music On Hold Audio Source<br>Fixed MOH Audio Source<br>Music On Hold Server |  |  |  |  |
| Media Resource Group<br>Media Resource Group: Po | Video On Hold Server<br>Transcoder                                           |  |  |  |  |
| Media Resource Group                             | Media Resource Group Media Resource Group List                               |  |  |  |  |

| Media Resource Group List Inf   | ormation                                                      |   |
|---------------------------------|---------------------------------------------------------------|---|
| Media Resource Groups for thi   | s List —                                                      |   |
| Available Media Resource Groups | PCP_Site One_MRG                                              |   |
|                                 | **                                                            |   |
| Selected Media Resource Groups  | PCP_MRG_ANN<br>PCP_MRG_CFB_Soft<br>PCP_MRG_MOH<br>PCP_MRG_MTP | * |

## Device > Device Settings > Phone Button Template

|   | Dev               | vice 👻 | Application -  | User Manage | ment                   | Bulk Administration      H | Help | • |
|---|-------------------|--------|----------------|-------------|------------------------|----------------------------|------|---|
| ĺ |                   | CTI R  | oute Point     |             |                        |                            |      |   |
|   |                   | Gatek  | eeper          |             |                        |                            |      |   |
|   |                   | Gatew  | ay             |             | -                      |                            |      |   |
|   |                   | Phone  |                |             | -                      |                            |      |   |
|   |                   | Trunk  |                |             |                        |                            |      |   |
| ļ |                   | Remo   | te Destination |             |                        |                            |      |   |
|   |                   | Device | e Settings     | •           |                        | Device Defaults            |      |   |
| 1 | <u>rith</u> and w |        |                | and wh      |                        | Firmware Load Information  |      | E |
|   |                   |        |                |             | Default Device Profile |                            |      |   |
|   |                   |        | lame -         |             |                        | Device Profile             |      |   |
|   |                   |        |                |             |                        | Phone Button Template      |      |   |
|   |                   |        |                |             |                        |                            |      |   |

| Phone Button   | hone Button Template Configuration Related Links: |                              |  |  |  |  |  |
|----------------|---------------------------------------------------|------------------------------|--|--|--|--|--|
| 🔚 Save 🗙       | Delete 📔 Copy 🎦 Reset 🧷 Apply Config 🕂 Add New    |                              |  |  |  |  |  |
| Status         |                                                   |                              |  |  |  |  |  |
| i Status: R    | eady                                              |                              |  |  |  |  |  |
| -Phone Buttor  | Template Information                              |                              |  |  |  |  |  |
| Button Templa  | Button Template Name * PCP_PBT                    |                              |  |  |  |  |  |
| -Button Inform | -Button Information                               |                              |  |  |  |  |  |
| Button         | Feature                                           | Label                        |  |  |  |  |  |
| 1              | Line **                                           | Line                         |  |  |  |  |  |
| 2              | Speed Dial                                        | Self Provisioning Speed Dial |  |  |  |  |  |

## Two Phone Button Templates:

- Self-Provisioning
- User

| Status                            |                      |   |                |  |  |  |  |
|-----------------------------------|----------------------|---|----------------|--|--|--|--|
| i Status: Ready                   |                      |   |                |  |  |  |  |
| Phone Button Template Information |                      |   |                |  |  |  |  |
| Button Template                   | Name * PCP_12PLK_PBT | ] |                |  |  |  |  |
| -Button Informa                   | tion                 |   |                |  |  |  |  |
| Button                            | Feature              |   | Label          |  |  |  |  |
| 1                                 | Line **              |   | Line           |  |  |  |  |
| 2                                 | Do Not Disturb       |   | Do Not Disturb |  |  |  |  |
| 3                                 | Speed Dial \$        |   | Speed Dial     |  |  |  |  |
| 4                                 | Speed Dial \$        |   | Speed Dial     |  |  |  |  |
| 5                                 | Speed Dial BLF \$    |   | Speed Dial BLF |  |  |  |  |
| 6                                 | Speed Dial BLF \$    |   | Speed Dial BLF |  |  |  |  |
| 7                                 | Speed Dial BLF \$    |   | Speed Dial BLF |  |  |  |  |
| 8                                 | Speed Dial BLF \$    |   | Speed Dial BLF |  |  |  |  |
| 9                                 | Speed Dial BLF \$    |   | Speed Dial BLF |  |  |  |  |
| 10                                | Speed Dial BLF \$    |   | Speed Dial BLF |  |  |  |  |
| 11                                | Speed Dial BLF \$    |   | Speed Dial BLF |  |  |  |  |
| 12                                | Speed Dial BLF \$    |   | Speed Dial BLF |  |  |  |  |

## Device > Device Settings > Softkey Templates

| D | evice 💌 | Application -   | User Manager   | ment 👻   | Bulk Administration -  | Help 👻 |
|---|---------|-----------------|----------------|----------|------------------------|--------|
|   | CTI R   | oute Point      |                |          |                        |        |
|   | Gatek   | eeper           |                |          |                        | _      |
|   | Gatew   | ray             |                |          |                        |        |
|   | Phone   | •               |                | <u> </u> |                        |        |
|   | Trunk   |                 |                |          |                        |        |
|   | Remo    | te Destination  |                |          |                        |        |
|   | Device  | e Settings      | •              | Dev      | vice Defaults          |        |
| _ |         | and wh          | ere Softkey I  | Firr     | mware Load Information |        |
|   |         |                 | lere Solekey ( | Def      | fault Device Profile   |        |
|   |         |                 |                | Dev      | vice Profile           |        |
|   | Standar | rd template for | assistant pho  | Pho      | one Button Template    |        |
|   | Standar | rd template for | Chaperone Pl   | Col      | Blog Templete          |        |
|   | Standar | rd template for | CM Combined    | 501      | nkey remplate          |        |

• Two Softkey templates are created.

| PCP User with Feature Hardkeys | Default template for phones - features (Hold, Transfer, etc.) on hardkeys |
|--------------------------------|---------------------------------------------------------------------------|
| PCP_Jabber-Softkey-Template    | Softkey Template for Jabber Service                                       |

## Device > Device Settings > Feature Control Policy

| Device - Application - U      | Jser Management 💌 | Bulk Administration -    | Help 👻 |
|-------------------------------|-------------------|--------------------------|--------|
| CTI Route Point<br>Gatekeeper |                   | _                        |        |
| Gateway                       |                   |                          |        |
| Phone                         |                   |                          |        |
| Trunk                         |                   |                          |        |
| Remote Destination            |                   |                          |        |
| Device Settings               | De                | rvice Defaults           |        |
|                               | Fir               | mware Load Information   |        |
|                               | De                | fault Device Profile     |        |
|                               | De                | vice Profile             |        |
|                               | Ph                | one Button Template      |        |
| ue                            | So                | ftkey Template           |        |
|                               | Ph                | one Services             |        |
|                               | SI                | P Profile                |        |
|                               | Co                | mmon Device Configuratio | m      |
|                               | Co                | mmon Phone Profile       |        |
|                               | Re                | mote Destination Profile |        |
|                               | Fe                | ature Control Policy     |        |
|                               |                   |                          |        |

Feature Control Policy is used in the Standard Common Phone Profile and Universal Device Template.

| -Feature Control Policy Info |                   |  |  |  |
|------------------------------|-------------------|--|--|--|
| Name* PCP Site One FCP       |                   |  |  |  |
|                              | PCP_Site Offe_PCP |  |  |  |
| Description                  |                   |  |  |  |

#### -Feature Control Section

| Override Default | Feature Name       | Enable Setting | Default Value |
|------------------|--------------------|----------------|---------------|
|                  | Barge              |                | Enabled       |
|                  | Call Back          |                | Enabled       |
|                  | Call PickUp        |                | Disabled      |
|                  | Conference List    | $\checkmark$   | Enabled       |
|                  | Divert (Alerting)  |                | Disabled      |
|                  | Divert (Connected) |                | Disabled      |
|                  | Forward All        | $\checkmark$   | Enabled       |
|                  | Group Call PickUp  |                | Disabled      |
|                  | Meet Me            |                | Disabled      |
|                  | Mobility           |                | Disabled      |
|                  | Other Call PickUp  |                | Disabled      |
|                  | Park               |                | Disabled      |
|                  | Redial             |                | Enabled       |
|                  | Report Caller      |                | Disabled      |
|                  | Report Quality     |                | Disabled      |
|                  | Speed Dial         | $\checkmark$   | Enabled       |
|                  |                    |                |               |

## User Management > User/Phone Add > Universal Device Template

| User Management 👻 | Bulk Administration | • | Help 👻                    |
|-------------------|---------------------|---|---------------------------|
| Application User  |                     |   |                           |
| End User          |                     |   |                           |
| User/Phone Add    | •                   |   | Page Layout Preference    |
| SIP Realm         |                     |   | Universal Device Template |
|                   |                     |   |                           |

<u>Universal Device Templates (UDT):</u>

- Self-Provisioning PCP\_Aut0Reg
- Employee PCP\_SingleLine\_UDP

|   | PCP | Sing | leLine | UDP |
|---|-----|------|--------|-----|
| _ |     |      |        |     |

PCP\_AutoReg

#LastName# #FirstName# (#Product# #Protocol#)

PCP Auto Registration UDT

## User Management > User/Phone Add > Universal Device Template

| Us | er Management 👻  | Bulk Administration | • | Help 👻                    |
|----|------------------|---------------------|---|---------------------------|
|    | Application User |                     |   |                           |
|    | End User         |                     |   |                           |
|    | User/Phone Add   | •                   |   | Page Layout Preference    |
| •  | SIP Realm        |                     |   | Universal Device Template |
|    |                  |                     | - |                           |

## <u>Universal Device Templates (UDT):</u>

- UDTs are assigned to auto registered phones
- UDTs are assigned to User Profiles. User Profiles get assigned to each user.

| Name * PCP SingleLine U                           | JDP                               |                   |  |  |  |
|---------------------------------------------------|-----------------------------------|-------------------|--|--|--|
| <ul> <li>Required and Frequently Ent</li> </ul>   | tered Settings                    |                   |  |  |  |
| Device Description                                | #LastName# #FirstName# (#Pro      | /<br>View Details |  |  |  |
| Device Security Profile *                         | Universal Device Template - Moc * | View Details      |  |  |  |
| SIP Profile *                                     | Standard SIP Profile 🛛 🔻          |                   |  |  |  |
| Phone Button Template *                           | PCP_SingleLine +                  |                   |  |  |  |
| Device Settings                                   |                                   |                   |  |  |  |
| Device Routing                                    |                                   |                   |  |  |  |
| Phone Settings                                    |                                   |                   |  |  |  |
| <ul> <li>Protocol Settings</li> </ul>             |                                   |                   |  |  |  |
| Phone Buttons Configuration                       | 1                                 |                   |  |  |  |
| IP Phone Services Subscript                       | ion                               |                   |  |  |  |
| <ul> <li>Security Settings</li> </ul>             |                                   |                   |  |  |  |
| <ul> <li>Service Configuration Setting</li> </ul> | gs                                |                   |  |  |  |
| <ul> <li>Troubleshooting Settings</li> </ul>      |                                   |                   |  |  |  |
| Locale Settings                                   |                                   |                   |  |  |  |
| Multilevel Precedence Preemption (MLPP) Settings  |                                   |                   |  |  |  |
| Do Not Disturb (DND) Settings                     |                                   |                   |  |  |  |
| Automatic Alternate Routing (AAR) Settings        |                                   |                   |  |  |  |
| Busy Lamp Field Settings                          |                                   |                   |  |  |  |
| Music on Hold Settings                            |                                   |                   |  |  |  |

#### Location Settings

Save Delete Expand All Add New

# User Management > User/Phone Add > Universal Line Template

| User Management 👻 | Bulk Administration | • | Help 👻                    |
|-------------------|---------------------|---|---------------------------|
| Application User  |                     |   |                           |
| End User          |                     |   |                           |
| User/Phone Add    | Þ                   |   | Page Layout Preference    |
| SIP Realm         |                     |   | Universal Device Template |
| User Settings     | •                   |   | Universal Line Template   |

## Universal Line Templates (ULT):

- Self-Provisioning PCP\_AutoReg
- Employee PCP Default Line Template

| Universal Li   | ne Templates (1 - 3 of 3)                                         |                                   |  |
|----------------|-------------------------------------------------------------------|-----------------------------------|--|
| Find Universal | Line Templates where Name 💠 begins with 💠 👘 Find Clear Filter 🚭 🚍 |                                   |  |
|                | Name *                                                            | Description                       |  |
|                | PCP Default Line Template                                         | #FirstName# #LastName#            |  |
|                | PCP_AutoReg                                                       |                                   |  |
|                | Sample Line Template with TAG usage examples                      | #FirstName# #LastName# (#UserID#) |  |
| Add New        | Select All Clear All Delete Selected                              |                                   |  |

## User Management > User/Phone Add > Universal Line

## Universal Device Templates (ULT):

- ULTs are assigned to auto registered phones
- ULTs are assigned to User Profiles. User Profiles get assigned to each user.

| Template Information           |                      |                         |
|--------------------------------|----------------------|-------------------------|
| Name * PCP Default Line T      | emplate Urgent P     | Priority                |
| Required and Frequent          | y Entered Settings   |                         |
| Line Description:              | #FirstName# #LastNar | sme#                    |
| Route Partition:               | PCP_Base_PT          | •                       |
| Voice Mail Profile:            | PCP_Connection_Voic  | •                       |
| Calling Search Space:          |                      | •                       |
| Alerting Name:                 | #FirstName# #LastNar | ame# 🥖                  |
| External Call Control Profile: |                      | -                       |
| Directory Number Setti         | ngs                  |                         |
| Music On Hold (MOH) S          | ettings              |                         |
| Automatic Alternate Ro         | uting (AAR) Settings | s                       |
| Call Forward Settings          |                      |                         |
| Park Monitoring Setting        | s                    |                         |
| Multilevel Precedence P        | reemption (MLPP) Al  | Iternate Party Settings |
| Hold Reversion Settings        |                      |                         |
| Enterprise Alternate Nu        | mber                 |                         |
| +E.164 Alternate Numb          | er                   |                         |
| Number Mask 1XXX               |                      |                         |
| Add to Local Route Partiti     | on                   |                         |
| Route Partition PCP_Base_      | PT - Is              | s Urgent                |
| Advertise Globally via ILS     |                      |                         |
| Remove +E.164 Alternat         | e Number             |                         |

## User Management > User Settings > Service Profile

| Application User<br>End User<br>User/Phone Add<br>SIP Realm<br>User Settings<br>Self-Provisioning |                                                                 | Service Profiles (1 - 1 of 1)              |                                  |
|---------------------------------------------------------------------------------------------------|-----------------------------------------------------------------|--------------------------------------------|----------------------------------|
| Assign Presence Users                                                                             | Role -<br>Access Control Group<br>Application User CAPF Profile | Find Service Profiles where Name           | s with 🗧 🕞 Find Clear Filter 🖨 🚍 |
|                                                                                                   | End User CAPF Profile                                           | Name 🔶                                     | Description                      |
|                                                                                                   | Service Profile                                                 | <u>PCP_Service-Profile</u>                 | PCP Service Profile              |
|                                                                                                   |                                                                 | Add New Select All Clear All Delete Select | cted                             |

Service Profile is created for Jabber:

- Voicemail
- Mailstore
- IM and Presence
- CTI

## User Management > User Settings > User Profile

| User Management 👻 Bulk Administration      | ▪ Help ▪                                                                                       | Use  | er Profiles (1 - 2 of 2                           | 2)                                            |                                          |                                                |                                                                    |                            |                              | Rows p                            | er Page 50 ‡                                     |
|--------------------------------------------|------------------------------------------------------------------------------------------------|------|---------------------------------------------------|-----------------------------------------------|------------------------------------------|------------------------------------------------|--------------------------------------------------------------------|----------------------------|------------------------------|-----------------------------------|--------------------------------------------------|
| Application User<br>End User               | Related Links: Back To F                                                                       | Find | User Profiles where Na                            | me                                            | begins with                              | \$                                             | Find Clear Filter                                                  | ÷ =                        |                              |                                   |                                                  |
| SIP Realm User Settings                    | Credential Policy Default                                                                      |      | Name <sup>▲</sup>                                 | Description                                   | Desk Phones Universal<br>Device Template | Mobile Devices<br>Universal Device<br>Template | Remote Destination/Device<br>Profiles Universal Device<br>Template | Universal Line<br>Template | Self-Provisioning<br>Enabled | Self-Provisioning<br>Device Limit | System Default<br>User Profile                   |
| Self-Provisioning<br>Assign Presence Users | Credential Policy                                                                              |      | PCP UserProfile                                   | PCP user profile                              | PCP Main UDT                             | PCP Main UDT                                   | PCP Main UDT                                                       | PCP User                   | true                         | 3                                 |                                                  |
|                                            | Access Control Group<br>Application User CAPF Profile<br>End User CAPF Profile<br>UC Service – |      | <u>Standard (Factory</u><br>Default) User Profile | Standard<br>(Factory Default)<br>User Profile |                                          |                                                |                                                                    |                            | false                        | 0                                 | Standard<br>(Factory<br>Default) User<br>Profile |
|                                            | Service Profile                                                                                |      |                                                   |                                               |                                          |                                                |                                                                    |                            |                              |                                   |                                                  |

## User Profiles are assigned to users in their End User web pages.

| ser Profile   | Configuration              | w                    |                |
|---------------|----------------------------|----------------------|----------------|
| Status        |                            |                      |                |
| (1) Status:   | Ready                      |                      |                |
| User Profile  | e                          |                      |                |
| Name*         | PCP_UserProfile            |                      |                |
| Description   | PCP Default User Profile   |                      |                |
| Make thi      | s the default User Profile | e for the system     |                |
| Universal C   | evice Template             |                      |                |
| Desk Phone    | s                          | PCP Default UDP      | View Details   |
| Mobile and I  | Desktop Devices            | PCP Default UDP      | View Details   |
| Remote Des    | tination/Device Profiles   | PCP Default UDP      | ¢ View Details |
|               |                            |                      |                |
| Universal Li  | ne Template PCP Defau      | lit Line Template    | View Details   |
| Self-Provis   | ioning                     |                      |                |
| Allow En      | d User to Provision their  | own phones           |                |
| Limit Provisi | oning once End User ha     | s this many phones 3 |                |
| -             |                            |                      |                |

User Profile

## Class of Service > Class of Service

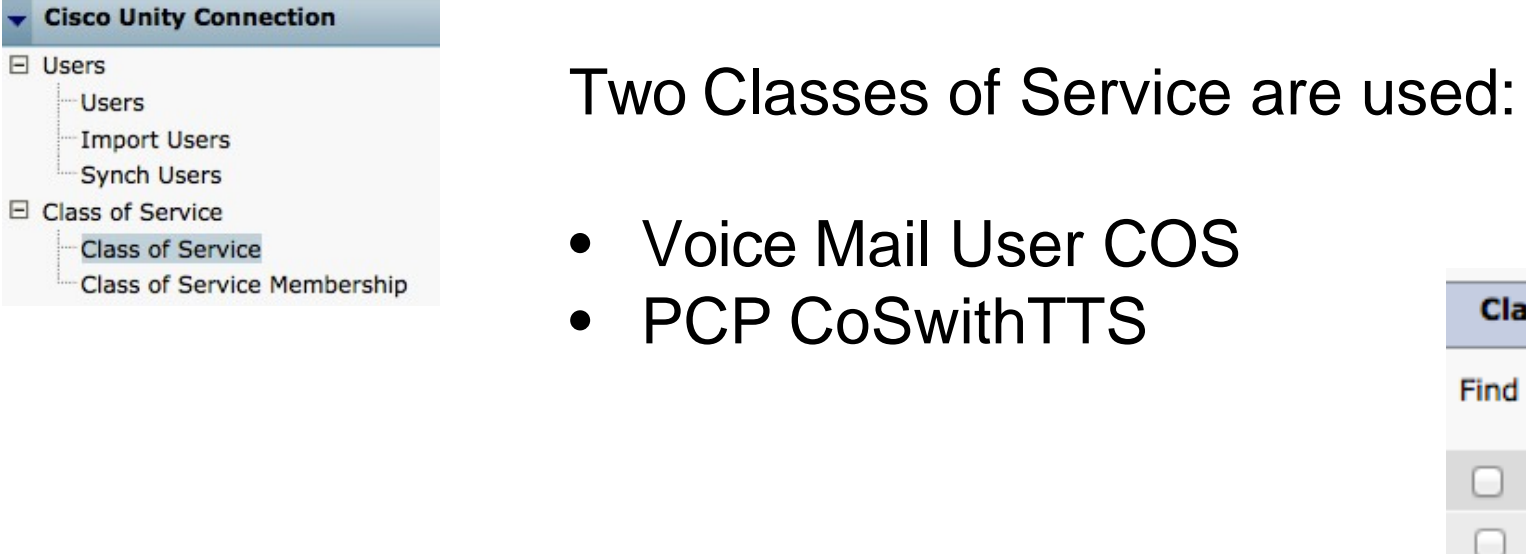

Voicemail user with TTS – PCP CoSwithTTs

| Cla  | ss of Services    | (1 - 3 of 3)                   |   |
|------|-------------------|--------------------------------|---|
| Find | Class of Services | where Display Name begins with | ÷ |
|      |                   |                                |   |
|      | PCP_CoSwithTT     | <u>s</u>                       |   |
|      | System            |                                |   |
|      | Voice Mail User   | COS                            |   |
| De   | lete Selected     | Add New Bulk Edit              |   |

## Class of Service > Class of Service

#### Cisco Unity Connection

# □ Users □ Users □ Import Users □ Synch Users □ Class of Service □ Class of Service

Class of Service Membership

## Class of Service without TTS

#### © 2013-2015 Cisco and/or its affiliates. All rights reserved.

#### Edit Class of Service

Display Name\* PCP\_CoSwithoutTTS

#### Recorded Name

Allow User to Record Name Maximum Length 30 Seconds

Directory Listing

☑ Allow Users to Choose to Be Listed in the Directory

#### Greetings

Maximum Length 90 Seconds

#### **Licensed Features**

Allow Users to Access Voicemail Using an IMAP Client and/or Single Inbox
 Allow IMAP Users to Access Message Bodies

Allow IMAP Users to Access Message Bodies Except on Private Messages

Allow IMAP Users to Access Message Headers Only

Allow Users to Use the Web Inbox and RSS Feeds
 Allow Access to Advanced Features

Allow Access to Advanced Features

Allow Access to Exchange Email by Using Text to Speech (TTS)
 Allow Users to Use Voice Recognition

Allow Users to Access SpeechView Transcription Service

Use Standard SpeechView Transcription Service

Use SpeechView Pro Transcription Service

Secure Message Transcription (Speech View Standard/Pro)

- Do Not Transcribe Secure Messages
- Allow Transcriptions of Secure Messages

Allow Transcriptions of Secure Messages to Be Sent to Notification Devices

#### Enable Video

Allow Users to Playback and Record Video Greetings

Allow Outside Callers

#### Features

Allow Users to Use Personal Call Transfer Rules

Allow Users to Use the Messaging Assistant

✓ Allow Users to Use Unified Client to Access Voicemail

#### **Alternate Extensions**

Allow Users to View Administrator-Defined Alternate Extensions

Allow Users to Manage Their User-Defined Alternate Extensions

#### Message Length

Maximum Length 300 Seconds

#### Message Options

Allow Users to Send Messages to System Distribution Lists

Delete Messages without Saving to Deleted Items Folder

Users Can Reply to Messages from Other Users by Calling Them

Users Can Reply to Messages from Unidentified Callers by Calling Them Require Secure Messaging Private <sup>+</sup>

#### **Private Distribution Lists**

Maximum Lists per User (1-99) 25 Maximum Members per List (1-999) 99

#### **Call Transfer**

Allow Users to Change Call Screening Options

Allow Users to Change Call Holding Options

#### **Restriction Tables**

| Outcalling | Default Outdial      | \$ |
|------------|----------------------|----|
| Transfers  | Default Transfer     | \$ |
| Fax        | Default Fax          | \$ |
| Save       | Delete Previous Next |    |

## Class of Service > Class of Service

#### Cisco Unity Connection

#### Users

Users Import Users

Synch Users

Synch Obers

Class of Service

#### Class of Service

Class of Service Membership

## Class of Service with TTS

#### Edit Class of Service

Display Name\* PCP\_CoSwithTTS

#### **Recorded Name**

✓ Allow User to Record Name Maximum Length 30 Seconds

#### Directory Listing

☑ Allow Users to Choose to Be Listed in the Directory

#### Greetings

Maximum Length 90 Seconds

#### Licensed Features

- ✓ Allow Users to Access Voicemail Using an IMAP Client and/or Single Inbox
- Allow IMAP Users to Access Message Bodies
- Allow IMAP Users to Access Message Bodies Except on Private Messages
- Allow IMAP Users to Access Message Headers Only
- Allow Users to Use the Web Inbox and RSS Feeds
- ✓ Allow Access to Advanced Features
- ✓ Allow Access to Exchange Email by Using Text to Speech (TTS)
   ✓ Allow Users to Use Voice Recognition
- Allow Users to use voice Recognitio
- Allow Users to Access SpeechView Transcription Service
   Use Standard SpeechView Transcription Service
  - Use SpeechView Pro Transcription Service
- Secure Message Transcription (Speech View Standard/Pro)
- Do Not Transcribe Secure Messages
- Allow Transcriptions of Secure Messages
- Allow Transcriptions of Secure Messages to Be Sent to Notification Devices

#### Enable Video

- Allow Users to Playback and Record Video Greetings
- Allow Outside Callers

#### Features

- Allow Users to Use Personal Call Transfer Rules
- ✓ Allow Users to Use the Messaging Assistant
- ☑ Allow Users to Use Unified Client to Access Voicemail

#### Alternate Extensions

Allow Users to View Administrator-Defined Alternate Extensions
 Allow Users to Manage Their User-Defined Alternate Extensions

#### Message Length

Maximum Length 300 Seconds

#### **Message Options**

- ✓ Allow Users to Send Messages to System Distribution Lists
- Delete Messages without Saving to Deleted Items Folder
- Users Can Reply to Messages from Other Users by Calling Them
- Users Can Reply to Messages from Unidentified Callers by Calling Them

Require Secure Messaging Private \$

#### **Private Distribution Lists**

Maximum Lists per User (1-99) 25 Maximum Members per List (1-999) 99

#### **Call Transfer**

- Allow Users to Change Call Screening Options
- Allow Users to Change Call Holding Options

#### **Restriction Tables**

| Outcalling | Default Outdial      | \$ |
|------------|----------------------|----|
| Transfers  | Default Transfer     | \$ |
| Fax        | Default Fax          | \$ |
| Save       | Delete Previous Next |    |

© 2013-2015 Cisco and/or its affiliates. All rights reserved.

## Templates > User Templates

#### **Cisco Unity Connection**

#### E Users

- Users
- Import Users Synch Users
- Class of Service

E Templates

Class of Service

User Templates

Class of Service Membership

Call Handler Templates

Contact Templates

Notification Templates

#### One new template is created

| Us  | er Templates (1 - 3 of 3)  |                          |
|-----|----------------------------|--------------------------|
| ind | User Templates where Alias | Find                     |
|     | Alias 着                    |                          |
|     | administratortemplate      | Administrator Template   |
|     | PCP_UserTemplateWithTTS    | PCP_UserTemplateWithTTS  |
| 0   | voicemailusertemplate      | Voice Mail User Template |
| De  | elete Selected Add New     |                          |

#### Name Alias\* PCP\_UserTemplateWithTTS Display Name\* PCP\_UserTemplateWithTTS Display Name Generation . First Name, Then Last Name Last Name, Then First Name Phone Outgoing Fax Server --- Not Selected --- + Partition cuc Partition \$ Search Scope cuc Search Space \$ Phone System PhoneSystem ‡ Class of Service PCP CoSwithTTS + Active Schedule Weekdays \$ View

- Set for Self-enrollment at Next Sign-In
- List in Directory
- Send Non-Delivery Receipts on Failed Message Delivery
- Skip PIN When Calling From a Known Extension
- Use Short Calendar Caching Poll Interval

#### Location

| Building    |                                   |  |
|-------------|-----------------------------------|--|
| City        |                                   |  |
| Chata       |                                   |  |
| State       |                                   |  |
| Postal Code |                                   |  |
| Country     | United States ÷                   |  |
| Use Syste   | em Default Time Zone              |  |
| Time Zone   | (GMT-08:00) America/Los_Angeles ÷ |  |
| Language    | ● Use System Default Language     |  |
|             | C English(United States) ÷        |  |
| Department  |                                   |  |
| Manager     |                                   |  |
| Billing ID  |                                   |  |
|             |                                   |  |

## System Settings > Authentication Rules

| <ul> <li>System Settings</li> <li>General Configuration</li> </ul> | Authentication Rules (1 - 2 of 2)                       |                                                  |       |                                         |
|--------------------------------------------------------------------|---------------------------------------------------------|--------------------------------------------------|-------|-----------------------------------------|
| Cluster                                                            | ind Authentication Rules where Display Name begins with | ÷ í                                              |       |                                         |
| Authentication Rules<br>Roles<br>Restriction Tables                |                                                         |                                                  |       |                                         |
| Licenses                                                           | <u>Recommended Voice Mail Authentication Rule</u>       | Authentication Rule Refresh Help                 |       |                                         |
| - Holiday Schedules<br>Global Nicknames                            | <u>Recommended Web Application Authentication Rule</u>  | Save Delete Previous Next                        |       |                                         |
| - Subject Line Formats<br>- Attachment Descriptions                | Delete Selected Add New                                 | Edit Authentication Rule                         |       |                                         |
| Enterprise Parameters                                              |                                                         | Display Name*                                    | Recom | nmended Voice Mail Authenti             |
| Service Parameters                                                 |                                                         | Failed Sign-In                                   | 3     | Attempts 📃 No Limit for Failed Sign-Ins |
| Fax Server                                                         |                                                         | Reset Every Failed Sign-In Attempts              | 30    | Minutes                                 |
|                                                                    |                                                         | Lockout Duration                                 | 30    | Minutes 🗌 Administrator Must Unlock     |
|                                                                    |                                                         | Minimum Duration between Credential Changes      | 1440  | Minutes                                 |
|                                                                    |                                                         | Credential Expires After                         | 180   | Days 📄 Never Expires                    |
|                                                                    |                                                         | Expiration Warning Days                          | 15    | Days                                    |
|                                                                    |                                                         | Minimum Credential Length                        | 5     |                                         |
|                                                                    |                                                         | Stored Number of Previous Credentials            | 5     |                                         |
|                                                                    |                                                         | Check for Trivial Passwords                      |       |                                         |
|                                                                    |                                                         | Save Delete Previous Next                        |       |                                         |
|                                                                    |                                                         | Fields marked with an asterisk (*) are required. | 40    |                                         |

# Call Management System Call Handlers Directory Handlers Interview Handlers Custom Recordings Call Routing Direct Routing Rules Forwarded Routing Rules

| <u>D</u> e                     | lete Selected Add New Char           | nge Order |               |                                                                                                    |                              |                                 |                         |        |
|--------------------------------|--------------------------------------|-----------|---------------|----------------------------------------------------------------------------------------------------|------------------------------|---------------------------------|-------------------------|--------|
|                                | Display Name                         | Status    | Dialed Number | Calling Number                                                                                                  | Phone System                 | Port                            | Send Call to            | Schedu |
| )                              | Visual Voicemail Reverse TRAP Active |           | 771005        | No. and the second of the second second second second second second second second second second second second s |                              |                                 | Reverse Trap            |        |
|                                | Greetings Administrator              | Active    | 771004        |                                                                                                    |                              |                                 | Greetings Administrator |        |
| Broadcast Administrator Active |                                      | 771003    |               |                                                                                                    |                              | Broadcast Message Administrator |                         |        |
|                                | Live Record Active                   |           | 771002        |                                                                                                    |                              |                                 | Start Live Record       |        |
| Speech Connect Active          |                                      | 771001    |               |                                                                                                    | Alpha Directory Conversation |                                 |                         |        |
| Attempt Sign In Active         |                                      | 771000    |               |                                                                                                    |                              | Attempt Sign-In                 |                         |        |
| 2                              | Opening Greeting Active              |           |               |                                                                                                    |                              |                                 | Transfer Conversation   |        |